基本操作マニュアル

# だれでもできる 遠隔臨場 SiteLive <del>受注者</del>用

| 目 次                               |    |
|-----------------------------------|----|
|                                   |    |
|                                   |    |
| □ 遠隔臨場 SiteLive の概要               |    |
| 01 遠隔臨場 SiteLive について             | 1  |
|                                   |    |
| □ 遠隔臨場 SiteLive を操作する前に           |    |
| 02 クラウドサービス管理画面で「遠隔臨場 SiteLive」を  |    |
| 使用できるように設定する                      | 2  |
| 03 工事を割当てる                        | 9  |
|                                   |    |
| □ 遠隔臨場 SiteLive の操作               |    |
| 04 発注者を招待する                       | 13 |
| 05 検査を予約する                        | 15 |
| 06 「遠隔臨場 SiteLive モバイルアプリ」にログインし、 |    |
| クラウド上のデータと同期する                    | 19 |
| 07 検査を実施する                        | 20 |
| 08 社内立<br>会を実施する                  | 24 |
| 09 外付けカメラを使って検査を実施する              | 28 |
| 10 検査結果を確認する                      | 31 |

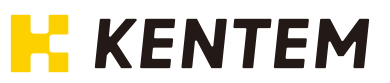

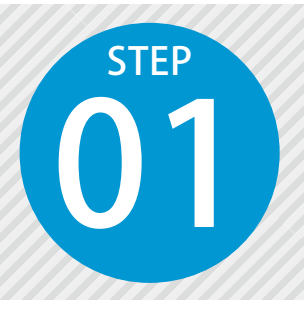

# 遠隔臨場 SiteLive について

遠隔臨場 SiteLive は、「建設現場の遠隔臨場」に特化した、撮影・配信システムです。 詳細は、以下をご確認ください。

#### 遠隔臨場 SiteLive のシステム構成

#### ▶ 受注者用ウェブアプリ

遠隔臨場での検査予約や、現場・担当者の管理を行います。 ※ブラウザ上で動作するため、インストールの必要はありません。

#### ▶ 受注者用モバイルアプリ

遠隔臨場での検査の様子を動画撮影して配信します。

#### 全体の流れ

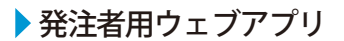

現場からの映像を通して確認・検査が可能 です。

※ブラウザ上で動作するため、インストールの必要は ありません。

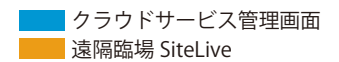

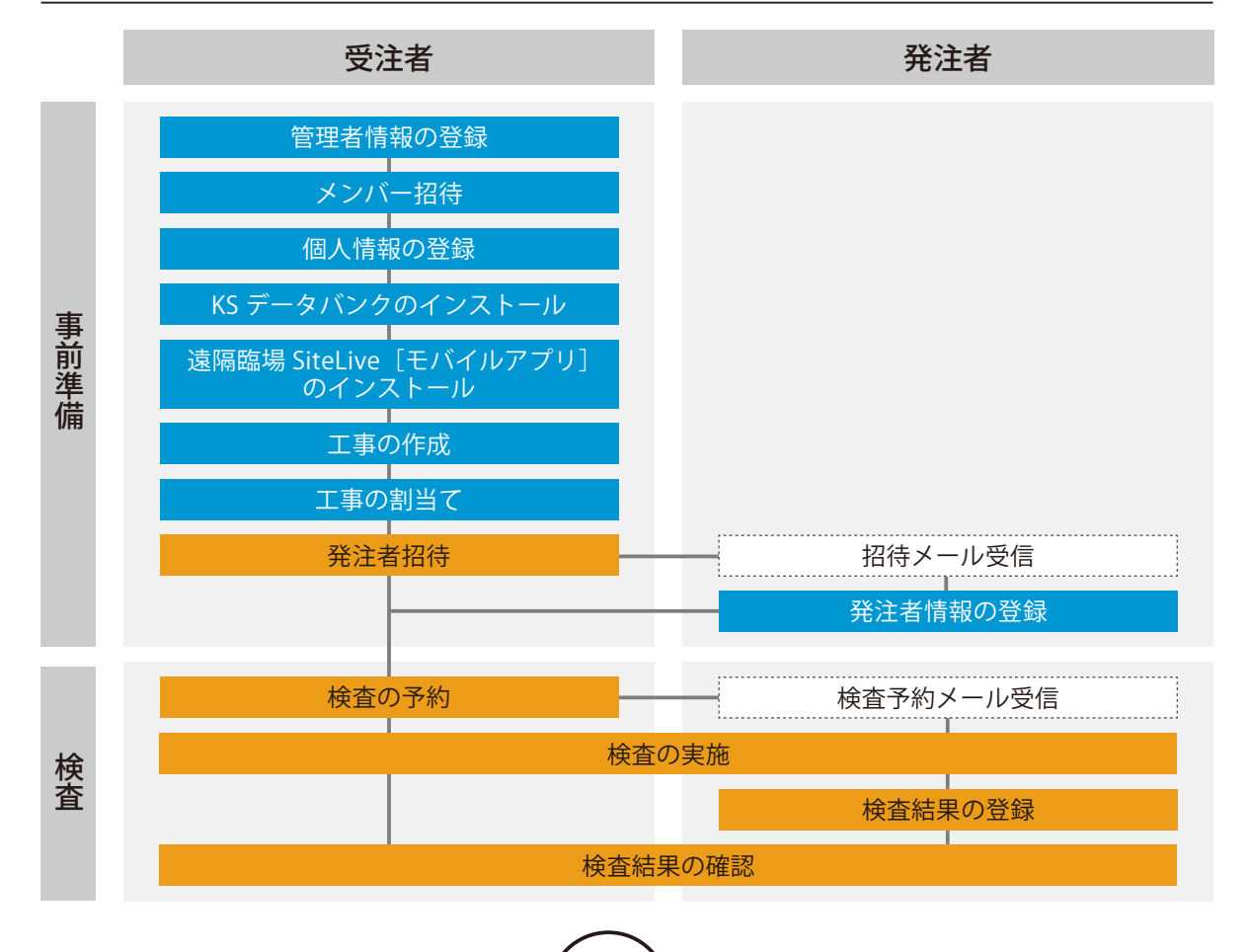

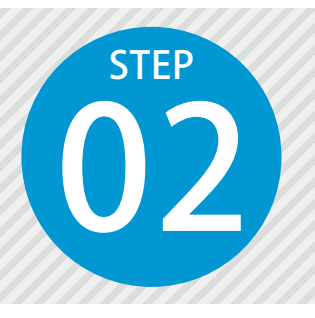

# クラウドサービス管理画面で「遠隔臨場 SiteLive」を使用できるように設定する

使用には、クラウドサービス管理画面での設定、および KS データバンク・遠隔 臨場 SiteLive モバイルアプリのインストールが必要です。

#### 設定の流れ

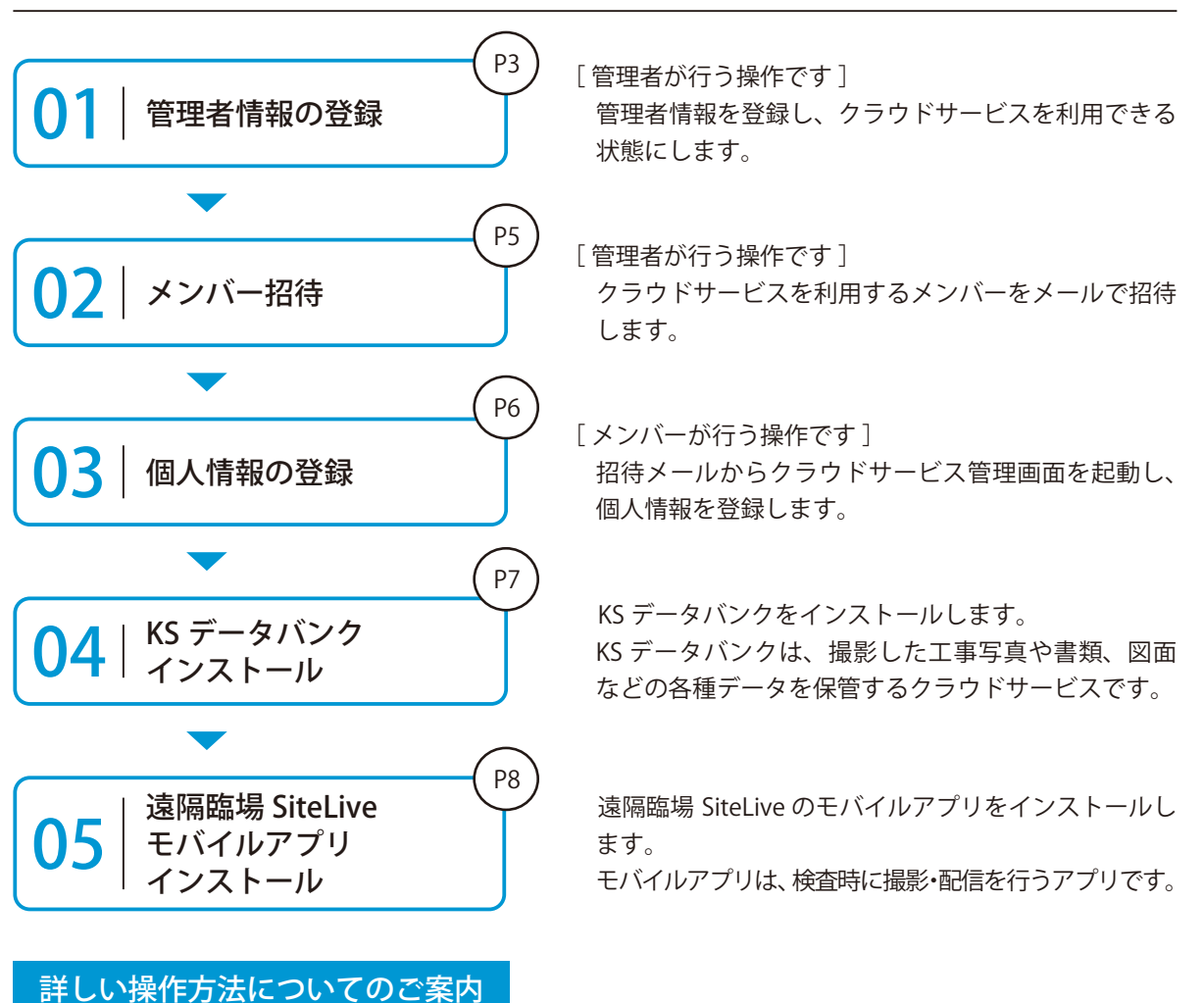

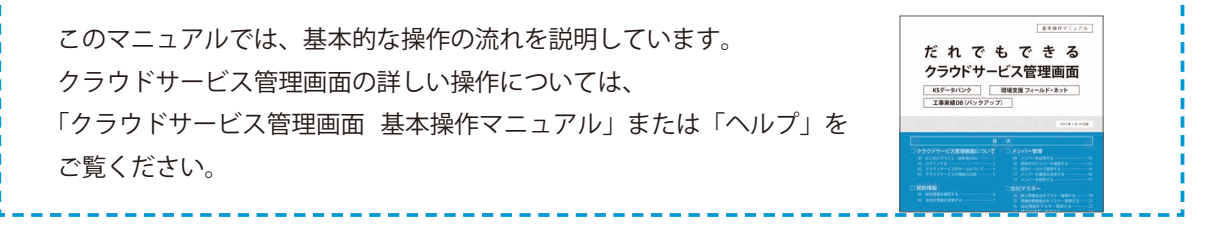

管理者情報を登録します。

以下のアドレスにアクセスし、クラウドサービス ID・メールアドレスを登録します。

ログイン用アドレス https://my.ks-cloud.net/first

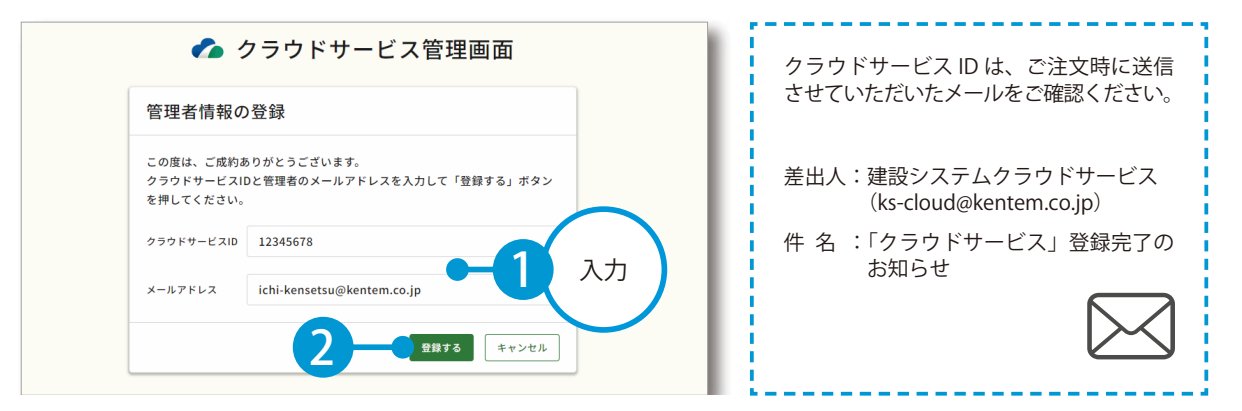

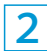

管理者情報の登録が完了しました。

※登録されたメールアドレスにメールが送信されます。

| 🌈 クラウドサービス管理画面             |  |
|----------------------------|--|
| 管理者情報の登録完了                 |  |
| 以下のアドレスにメールを送信しました。        |  |
| ichi-kensetsu@kentem.co.jp |  |
| <b>*7</b> -3               |  |

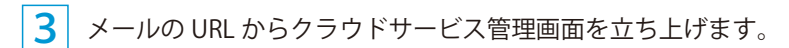

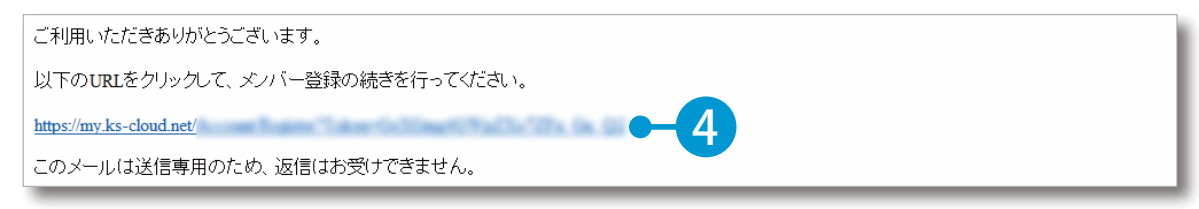

4 引き続き、名前・パスワードを登録します。

| へ メンバー情報      |             |                |        |
|---------------|-------------|----------------|--------|
| 氏名 必須         | 建設          | 一郎             |        |
|               | 姓           | 8              |        |
|               |             | ••             | ト 5 入力 |
| 714.2 - P 234 | 半角大文字・小文字・数 | 字・記号を含めた10文字以上 |        |
| パスワード(確認用)    |             |                |        |

5 利用規約に同意し、登録を完了します。

| アブリケーション選択                            | SiteBox 利用規約                                                                             | ~                   |   |
|---------------------------------------|------------------------------------------------------------------------------------------|---------------------|---|
|                                       | SiteBox 利用規約                                                                             | i 6                 | 確 |
| この規約(以下、「<br>SiteBoxに係るサービン<br>たものです。 | SB規約」といいます。)は株式会社建設システム(以下、「当社」といいます。)と、当社<br>ス、又はアプリケーション(以下、「SBサービス」といいます。)を利用するお客様との問 | 生の提供する<br>]の権利義務を定め |   |
| <ul> <li>利用規約に同意</li> </ul>           | 13                                                                                       |                     |   |
| •                                     |                                                                                          |                     |   |
|                                       |                                                                                          | 登録する                | 8 |
|                                       |                                                                                          |                     |   |
|                                       |                                                                                          |                     |   |
|                                       | •                                                                                        |                     |   |
| <b>パ</b> ドサービス管理画面                    |                                                                                          | ③ ヘルプ               |   |
|                                       |                                                                                          |                     |   |
| ○ メンバー登                               | 録の完了                                                                                     |                     |   |
| メンバー登録が完了し                            | ました                                                                                      |                     |   |
|                                       |                                                                                          |                     |   |
|                                       |                                                                                          |                     |   |
|                                       |                                                                                          |                     |   |
|                                       |                                                                                          |                     |   |
|                                       |                                                                                          |                     |   |
|                                       |                                                                                          |                     |   |
|                                       |                                                                                          |                     |   |
|                                       |                                                                                          |                     |   |
|                                       |                                                                                          |                     |   |

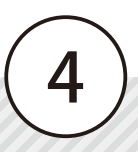

#### 02 クラウドサービスを利用するメンバーをメールで招待します。

1 [メンバー管理] → [メンバー招待] をクリックします。

| クラウ             | ドサービス管理画面          | ③ ヘルプ 🛛 建設一部 🌾 🗘    |
|-----------------|--------------------|---------------------|
| <b>೧</b><br>*-4 | 2 メンバー管理           | 生 ダウンロード            |
| 22<br>工事        | ライセンス利用状況 招待中のメンバー | <u>き メンバー相待 王 2</u> |
| 2000 キャンパー 管理   |                    | 0件                  |

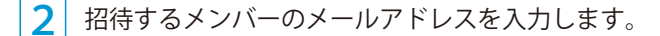

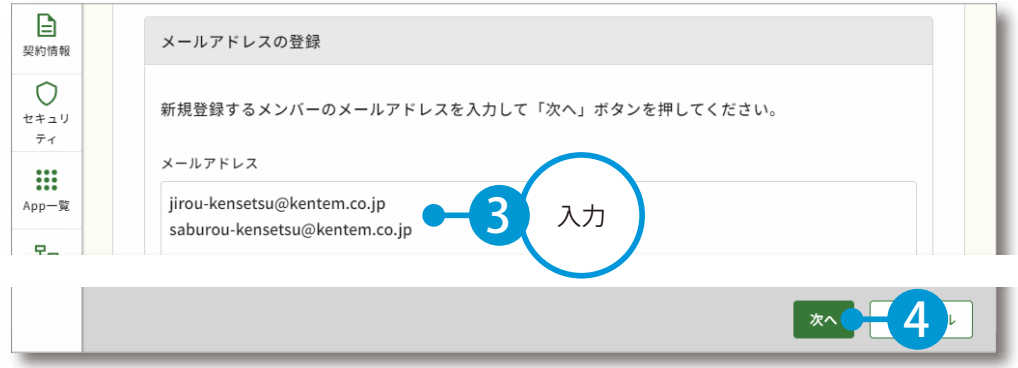

※個人のメールアドレスをお持ちでない場合は、フリーのメールアドレスをご登録していただく必要がございます。

3 必要に応じて、メンバーの権限を設定します。「工事の割当て(P9)」「発注者の招待(P13)」を行うメンバーは、[管理者]に設定してください。

| △<br>メンバー<br>管理<br>契約情報    | 公 登録メンバーの日<br>下記のメンバーを追加します。<br>各メンバーの権限を設定し、<br>※追加するメンバーにメンバー | 奮認(権限の設な<br>「 <sup>登録する」ポタンを押</sup><br>■ <sup>登録のリクエストメー</sup> | <b>と)</b><br>してください。<br>ルが配信されます。 |            |   |              |            |    |          |  |
|----------------------------|-----------------------------------------------------------------|----------------------------------------------------------------|-----------------------------------|------------|---|--------------|------------|----|----------|--|
| セキュリ<br>ティ                 | メールアドレス                                                         | 権限                                                             | 所属組織                              | 所属工事       |   | SiteBox トンネル | SiteBox 🖩  |    | $\frown$ |  |
| App一覧                      | jirou-kensetsu@kente                                            | メンバー シ                                                         | 選択してください >                        | 選択してください > | 用 | □ 利用         |            | -5 | 設定       |  |
|                            | saburou-kensetsu@ke                                             | メンバーマ                                                          | 選択してください >                        | 選択してください 〉 | 用 | □ 利用         |            |    |          |  |
| - 13 m 日 2 m<br>会社<br>マスター |                                                                 |                                                                |                                   |            |   |              |            | L  |          |  |
| _                          | 戻る                                                              |                                                                |                                   |            |   | 登録する         | <b>E</b> 6 |    |          |  |
| 会社<br>マスター                 |                                                                 |                                                                |                                   |            |   |              | 完了         | -7 |          |  |

※登録した各メールアドレスに、招待メールが配信されます。配信されたメールには、有効期限があります。

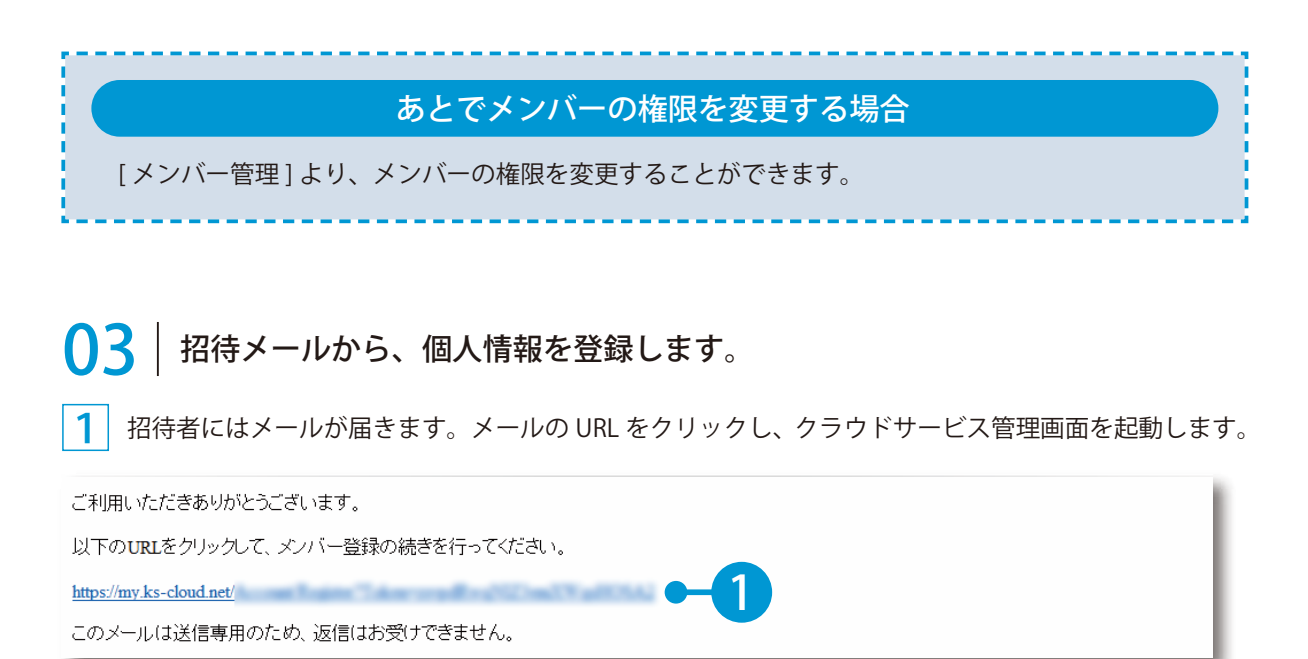

#### 2 名前とパスワードを入力します。

| 下記の内容を入力して「登録する」 | ドタンを押してください。 |                |        |
|------------------|--------------|----------------|--------|
| へ メンバー情報         |              |                |        |
| 氏名 必須            | 建設           | 二郎             |        |
|                  | 姓王           | 名              |        |
| パスワード 必須         | ••••••       | •              |        |
|                  | 半角大文字・小文字・数寸 | 8・記号を含めた10文字以上 | - 2 入力 |
| パスワード(確認用) 🕉 🛪   |              | •              | 0      |

#### 3 利用規約に同意し、登録を完了します。

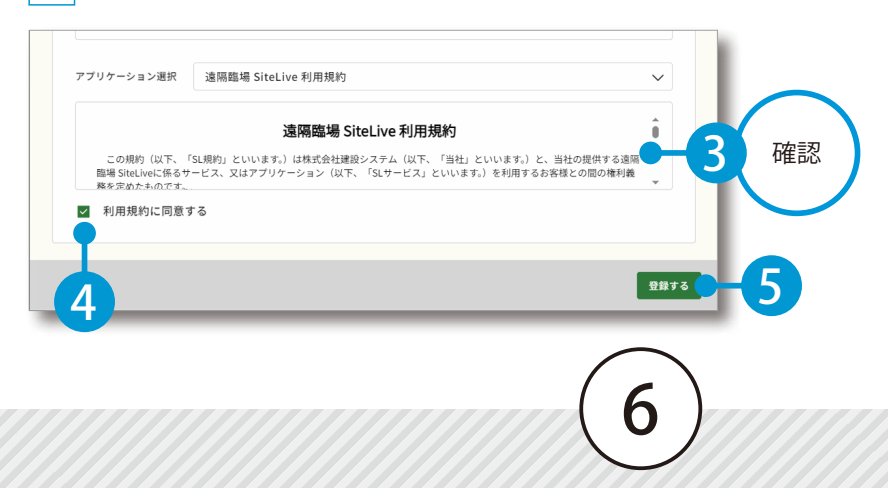

遠隔臨場 SiteLive を操作する前に クラウドサービス管理画面

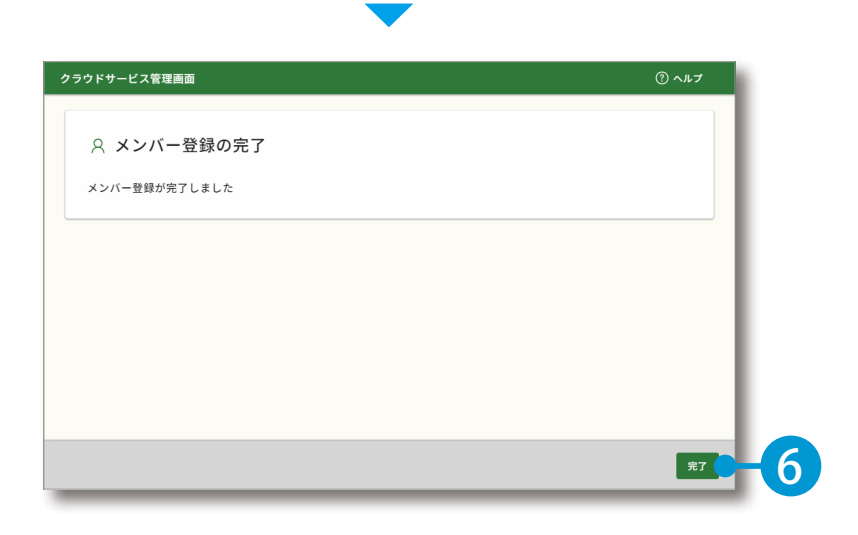

# **○4** | KS データバンクをインストールします。

ŝ ₩ App一覧 ホーム すべてのアプリー覧 工事 8 🕡 KSデータバンク SiteBox 😚 SiteBox トンネル メンバー 山岳トンネル工事の品質管理試験に 管理 施工中に発生する写真や書類、図面 工事写真の撮影と電子小黒板作成、 といった各種データをバックアッ さらには実測値の記録もスマートフ 対応。 B プ。 ォン1台で運用可能に。 契約情報 契約状況: 2 契約中 利用規約 契約状況: 
契約中 利用規約 契約状況: 契約中 利用規約 \*\*\*\*\*\*\* Ô インストーラ 🚺 マニュアル マニュアル マニュアル セキュ ティ 🕋 写管屋クラウド 🍞 SiteBox 配筋検査 ✓ 遠隔臨場 SiteLive App一覧 工事写真レイヤ化に対応。配筋検査 撮影・配信システムによって、建設 クラウドを介することで複数人で分

※インストールの手順に関しては、[マニュアル]をクリックし、ダウンロードしてください。

| ヘルプ機能をお使いください。<br>KS データバンクの画面上の[ヘルプ]タブ<br>→[ヘルプ]でヘルプが起動します。 | ★ ホーム 設定 ヘルプ KSデータバ: ハレプ ヘルプ (-ジョン情報) |
|--------------------------------------------------------------|---------------------------------------|
|                                                              | $\overline{}$                         |

1 [App 一覧] → [インストーラ] をクリックします。

# **○**5 │ 遠隔臨場 SiteLive のモバイルアプリをインストールします。

1 まだインストールしていない場合は、Google Play または App Store にて「遠隔臨場 SiteLive」を検索 してインストールしてください。

| まにて、クラウドサー<br>することも可能です<br>契約情報                                         | -ビス管理画<br>-<br>。                                   | i面の<br>「契約情報                            | 報] から G    | oogle Play ま | きたは App Store |
|-------------------------------------------------------------------------|----------------------------------------------------|-----------------------------------------|------------|--------------|---------------|
| 2<br>4<br>5<br>5<br>5<br>5<br>5<br>5<br>5<br>5<br>5<br>5<br>5<br>5<br>5 |                                                    | 契約期間                                    |            |              | Î             |
| 2<br>5<br>7プリ名                                                          |                                                    | 契約期間                                    |            |              |               |
|                                                                         |                                                    | ~~ //////////////////////////////////// |            | 契約内容         |               |
| KSテータバンク                                                                |                                                    | 20XX/XX/XX -                            | 20XX/XX/XX | 30GB         |               |
| SiteBox                                                                 |                                                    | 20XX/XX/XX -                            | 20XX/XX/XX | 10ライセンス      | •••           |
| SiteBox トンネル                                                            | ,                                                  | 20XX/XX/XX -                            | 20XX/XX/XX | 10ライセンス      |               |
| □ <sup>##</sup> I SiteBox 配筋検査                                          | Ĕ                                                  | 20XX/XX/XX -                            | 20XX/XX/XX | 10ライセンス      |               |
|                                                                         |                                                    |                                         |            |              |               |
| 20XX/XX/XX - 20XX/XX/                                                   | XX                                                 | 0.30GB/10.00GB                          | 10ライセンス    | 利用規約         |               |
| 〜 🧏 快測ナビ                                                                | マニュアル<br>マニュアル<br>Google Playから入手<br>App Storeから入手 |                                         |            |              |               |
| へ ✔【 遠隔臨場 Sitel                                                         | .ive                                               |                                         |            |              |               |
| アクション サブ                                                                | ID 契約期間                                            | 状態                                      | 利用工事       | ā            | î             |
|                                                                         |                                                    |                                         |            | _            |               |

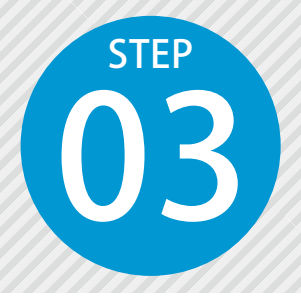

工事を割当てる

作成した工事を遠隔臨場 SiteLive で使用する工事として割り当てます。 ※工事の割当ては、権限が「管理者」のみご使用いただけます。

操作の流れ

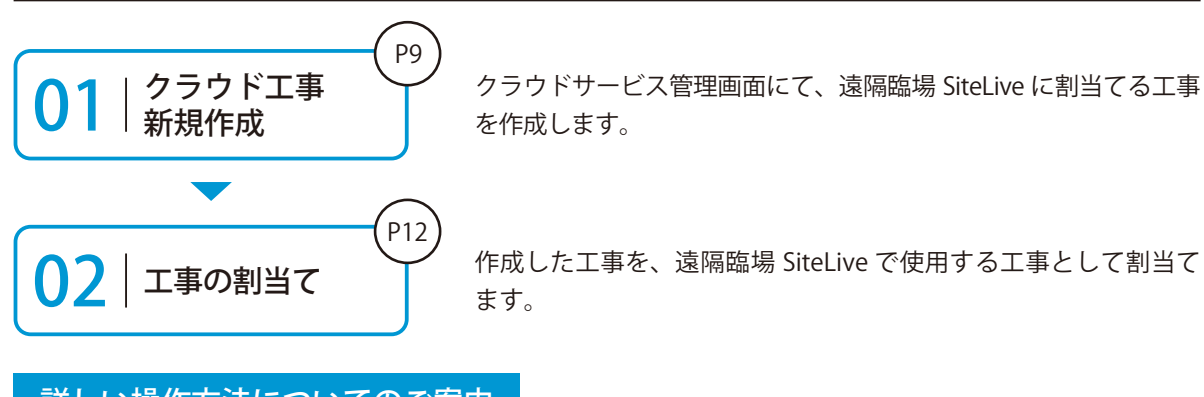

#### 詳しい操作方法についてのご案内

このマニュアルでは、基本的な操作の流れを説明しています。 クラウドサービス管理画面の詳しい操作については、 「クラウドサービス管理画面 基本操作マニュアル」または「ヘルプ」を ご覧ください。

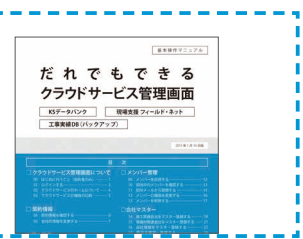

● 1 │ 新規に工事を作成し、工事情報を入力します。

1 [工事]→[新規工事作成]をクリックします。

| クラウ                    | ドサ | ービン | ス管理画面          |               |    |         | ⑦ ヘルプ | ♀ 建設 一郎    | ļ∼ Ļ  |
|------------------------|----|-----|----------------|---------------|----|---------|-------|------------|-------|
| <b>ہ</b> ۔             |    |     | 工事一覧           |               |    |         |       | <u>ょ</u> ダ | ドーロン  |
| ₩<br>1₩                |    | 1   | 中 竣工           | <u>ごみ箱</u>    |    |         |       | 四 新規       | 工事作成  |
| <b>2</b><br>メンバー<br>管理 |    | Ë   | <b>)除</b> 竣工する | 編集            |    |         |       | 30件        | 紋込み   |
| В                      |    |     | 工事名            | \$            | 略称 | 管理用コメント | 現場代   | 理人         | 工期開始[ |
| ■                      |    |     | <u>令和〇〇年度</u>  | <u>サンプル</u> … |    |         |       |            |       |

クラウドサービス管理画面 遠隔臨場 SiteLive を操作する前に

| 2                      | 工事情報を入力します。                             |              |                                         |
|------------------------|-----------------------------------------|--------------|-----------------------------------------|
| <b>ہ</b><br>۳-4        | <u>工事一覧</u> > 新規工事作成                    |              |                                         |
|                        | 工事情報の入力                                 | 休日の基本設定      | <sup>体日の詳細設定</sup> CORINS<br>データ (.xml) |
| <b>2</b><br>メンバー<br>管理 | 1 二 二 二 二 二 二 二 二 二 二 二 二 二 二 二 二 二 二 二 | (2)          | 3<br>を取り込んで<br>作成すること                   |
| 契約情報                   | 工事情報                                    |              | もぐざます。                                  |
| セキュリ<br>ティ             | CORINS取り込み                              | ファイル(.xml)選択 | 選択 取り込み                                 |
| App一覧                  | CORINS登録番号                              |              |                                         |
| <b>日</b><br>組織管理       | 工事名                                     | サンプル工事       | - <b>3</b> λ                            |
| 会社                     | 略称                                      |              |                                         |
| <i>₹Х9−</i>            | 管理者用コメント                                |              |                                         |

#### 3 必要に応じて、メンバーを割当てます。

|      | 割  | 当ての解除 |         |                         |          | + メンバーを割当て <b>く</b> -4,                 |
|------|----|-------|---------|-------------------------|----------|-----------------------------------------|
|      |    | 名前    | ÷       | メールアドレス                 |          | ライセンス                                   |
|      |    | 建設一郎  |         | ichi-kensetsu@kentem.co | o.jp     | 1 1 1 1 1 1 1 1 1 1 1 1 1 1 1 1 1 1 1 1 |
|      | •  |       |         |                         |          |                                         |
|      |    |       |         |                         | ţ,       | は日設定をスキップして登録                           |
|      | -  |       | _       | <b>—</b>                | -        | ーー・・・・<br>ダンハーを<br>絞込むこと1               |
|      |    |       |         |                         |          | できます                                    |
| メンバー |    |       |         |                         |          |                                         |
|      |    |       |         |                         |          | ▼ 絞込み                                   |
| □ 名前 |    | \$    | メールア    | 1ドレス                    | ライ・      | センス                                     |
| ☑ 建設 | 二郎 |       | jirou-k | ensetsu@kentem.co.jp    | 1        | 8 1 2 2 1 2 2 2 2 2 2 2 2 2 2 2 2 2 2 2 |
| ✓ 建設 | 三郎 | -5    | saburo  | u-kensetsu@kentem       | <b>1</b> | B & & A & Q & <                         |
|      |    |       |         |                         |          |                                         |
|      |    |       |         |                         |          | 追加する                                    |
| _    | -  |       | _       |                         | -        |                                         |

10

02 休日設定を行います。

1 [次へ] をクリックします。

|                        | □ 建設二郎 jirou-kensetsu@kentem.co.j… 论论论论会会全工 |  |  |  |  |  |  |  |  |
|------------------------|---------------------------------------------|--|--|--|--|--|--|--|--|
|                        | 休日設定を<br>スキップ<br>できます。 休日設定をスキップして登録 次へ しまり |  |  |  |  |  |  |  |  |
| 2休                     | 日の曜日・祝日を設定します。                              |  |  |  |  |  |  |  |  |
| メンバー<br>管理             | 四 休日の基本設定                                   |  |  |  |  |  |  |  |  |
| 契約情報                   | 休日の曜日・祝日を設定                                 |  |  |  |  |  |  |  |  |
| ()<br>セキュリ<br>ティ       | ※「工期開始日」・「工期終了日」を設定しないと反映されません。<br>曜日選択     |  |  |  |  |  |  |  |  |
|                        | □ 月曜日 □ 火曜日 □ 水曜日 □ 木曜日 □ 金曜日 🗹 土曜日         |  |  |  |  |  |  |  |  |
| App—se                 | □ 日曜日                                       |  |  |  |  |  |  |  |  |
| 4組織管理                  | 祝日                                          |  |  |  |  |  |  |  |  |
| <u>ま</u><br>会社<br>マスター | ▶ 日本の祝日                                     |  |  |  |  |  |  |  |  |
|                        |                                             |  |  |  |  |  |  |  |  |
| 3休                     | 日の詳細を設定したら、[登録する]をクリックします。                  |  |  |  |  |  |  |  |  |
|                        |                                             |  |  |  |  |  |  |  |  |
| <b>4</b> ク             | 4 クラウドサービス管理画面上に、工事データが作成されました。             |  |  |  |  |  |  |  |  |
| <u>Г</u><br>тя         | 四 登録完了                                      |  |  |  |  |  |  |  |  |
| <b>公</b><br>メンバー       | 以下の工事を新たに作成いたしました。                          |  |  |  |  |  |  |  |  |
|                        | 登録情報                                        |  |  |  |  |  |  |  |  |
|                        | <u>*7</u> +5                                |  |  |  |  |  |  |  |  |
|                        | (11)                                        |  |  |  |  |  |  |  |  |

11

# 03 作成した工事を割当てます。

1 [契約情報]をクリックし、[遠隔臨場 SiteLive]のアクション欄の[工事の割当て]をクリックします。

| クラウド             | ・サ | ービス     | 管理画面    |          |        |        |                |       | ⑦ ヘルプ | ♀ 建設一郎 〜   | ¢   |   |
|------------------|----|---------|---------|----------|--------|--------|----------------|-------|-------|------------|-----|---|
| <u>ہ</u>         |    | <b></b> | 写管屋クラウ  | ド        |        | 20XX/) | (X/XX - 20XX/X | (X/XX | 10ライセ | ンス         |     | ^ |
|                  |    | Q       | 出来形管理会  | クラウド     |        | 20XX/) | (X/XX - 20XX/X | X/XX  | 5ライセン | / <b>ス</b> | ••• |   |
| 1<br>1<br>1<br>1 |    |         | 品質管理クラ  | ラウド[コン:  | יי ע ל | 20XX/X | (X/XX - 20XX/X | X/XX  | 5ライセン | / <b>ス</b> | ••• |   |
| 2                |    |         | 施工体制クラ  | ラウド      |        | 20XX/X | (X/XX - 20XX/X | X/XX  | 5ライセン | / <b>ス</b> | ••• |   |
| 管理               |    |         | 快測Scan  |          |        | 20XX/X | (X/XX - 20XX/X | X/XX  | 10ライセ | ンス         | ••• |   |
| 契約情報             | -  | 1       | 快測AR    |          |        | 20XX/X | (X/XX - 20XX/X | X/XX  | 10ライセ | ンス         | ••• |   |
|                  |    | -       |         |          |        |        |                |       |       | -          |     |   |
|                  |    | ^ (     | ✔【 遠隔臨場 | SiteLive | -2     |        |                |       |       |            |     |   |
|                  |    | アクシ     | /ヨン     | サブID     | 契約期間   |        | 状態             | 利     | 川用工事  |            |     |   |
|                  |    | (I)     | 事の割当て   | -3       | 20XX/X | X/XX   | 契約中            |       |       |            |     | Ţ |

#### 2 作成した工事の [選択] をクリックします。

| 工事を選択してください。 |                |   |    |         |   |  |  |  |
|--------------|----------------|---|----|---------|---|--|--|--|
| 工事選択         | !              |   |    |         |   |  |  |  |
|              | 工事名            | * | 略称 | 管理用コメント | Î |  |  |  |
| 選択           | <u>サンプル工事</u>  |   |    |         |   |  |  |  |
|              | <u>サンプル工事2</u> |   |    |         |   |  |  |  |

#### 3 工事が割当てられました。

| へ ✔● 遠隔臨場 | SiteLive |                  |     |        |  |
|-----------|----------|------------------|-----|--------|--|
| アクション     | サブID     | 契約期間             | 状態  | 利用工事   |  |
| 工事の解除     | RXXXX    | 20XX/XX/XX - ··· | 契約中 | サンプル工事 |  |

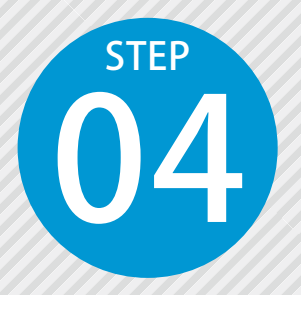

1

# 発注者を招待する

遠隔臨場 SiteLive を利用する発注者をメールで招待します。 ※発注者の招待は、権限が「管理者」のみご使用いただけます。

#### ┃ ↓ 遠隔臨場 SiteLive を起動します。

[ホーム]の利用可能なアプリー覧から、[遠隔臨場 SiteLive]をクリックします。

| クラウド     | サービス管理画面            | ⑦ ヘルプ | ♀ 建設一郎 ∨ | ¢ |
|----------|---------------------|-------|----------|---|
| <u>ہ</u> | 利用可能なアプリー覧          |       |          |   |
|          | アプリ名                |       |          |   |
| T        | 🚱 SiteBox           |       |          |   |
|          | 🚱 SiteBox トンネル      |       |          |   |
| 管理       | 舒 SiteBox 配筋検査      |       |          |   |
| 契約情報     | Ø 這照顯場 SiteLive ● 2 |       |          |   |

# 02 | 発注者を招待します。

遠隔臨場 SiteLive が起動します。[ユーザー管理]をクリックします。

| 遠隔臨場 SiteLiv                   | e                                                                                                    |
|--------------------------------|----------------------------------------------------------------------------------------------------|
| サンプル工事 🛃                       | 契約終了日:20XX/XX/XX < < 工事一覧へ                                                                                                 |
| <sup>遠隔臨場</sup><br>すべて<br>材料確認 | <ul> <li>遠隔臨場を予約する ▼</li> <li>カレンダー 一覧</li> <li>選択中の工事の<br/>契約終了日が<br/>表示されます。</li> <li>XX年3月</li> <li>[工事一覧へ]を</li> </ul> |
| <sup>管理</sup><br>ユーザー管理●-      | 20     21     22     23     24       1     20     21     22     23                                                         |
|                                | 工事の切り替えについて                                                                                                    |
| 工事名欄横の                         | から切り替えることができます。該当する工事の[選択]をクリックしてください。                                                                                     |

#### 遠隔臨場 SiteLive の操作

3 招待する発注者のメールアドレスを入力します。

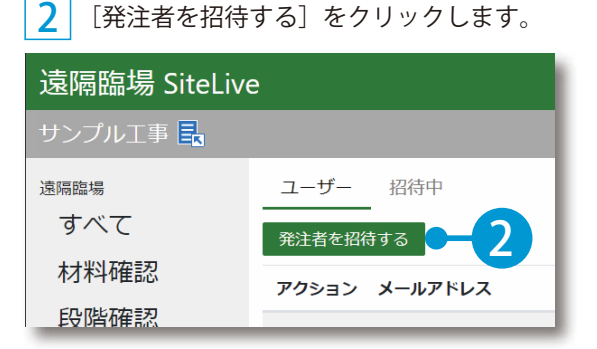

[発注者を招待する]をクリックします。

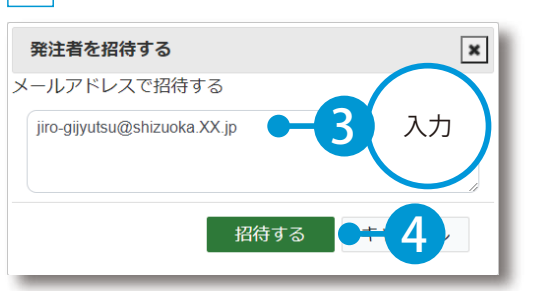

※複数人を招待する場合は、メールアドレスをカンマ(,)で 区切って入力してください。

#### 発注者の発注者情報登録について

招待すると、入力したメールアドレスに招待メール「件名:遠隔臨場 SiteLive へのご招待」が送 信されます。

発注者が「遠隔臨場 SiteLive」を利用するには、招待メールに記載されている URL から、発注者 情報の登録をする必要があります。招待メールには、有効期限があります。

招待中のメールアドレス・有効期限の確認および招待中止・再送について

「ユーザー管理〕→「招待中〕をクリックすると、招待中のメールアドレスや有効期限を確認する ことができます。

また、アクション欄の〔中止〕〔再送〕にて、招待中止または再送することができます。 ※ [再送] は、有効期限が切れると表示されます。

| 遠隔臨場    | ユーザー  | 招待中                    |    |                     |
|---------|-------|------------------------|----|---------------------|
| すべて     | アクション | メールアドレス                | 名前 | 有効期限                |
| 村林斗仲隹記公 | 中止    | jiro-gijyutsu@shizuoka |    | 20XX/10/XX 09:20:46 |
| 探討・立今   | 中止/再送 | saburo-gijyutsu@shizu  |    | 有効期限が切れています         |
|         |       |                        |    |                     |

#### 発注者の解除について

「ユーザー管理]→解除したい発注者のアクション欄の「解除]をクリックすると、発注者の登録 を解除することができます。

| র্স          | 発注者を招待する |                              |       |     |  |  |
|--------------|----------|------------------------------|-------|-----|--|--|
| 材料確認         | アクション    | メールアドレス                      | 名前    | 役割  |  |  |
| 段階確認         |          | ichi-kensetsu@kentem.co.jp   | 建設一郎  | 受注者 |  |  |
| 唯認・立会<br>その他 | 解除       | jiro-gijyutsu@shizuoka.XX.jp | 技術 次郎 | 発注者 |  |  |

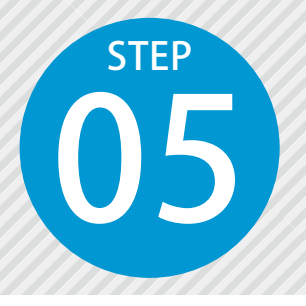

検査を予約する

材料確認や段階確認などの検査の情報を登録し、予約します。 予約した内容は、発注者へメールで通知されます。

ここでは、「段階確認」の検査予約の流れをご説明します。

#### ● 1 │ 段階確認検査を予約する

1

[段階確認]→[段階確認を予約する]をクリックします。

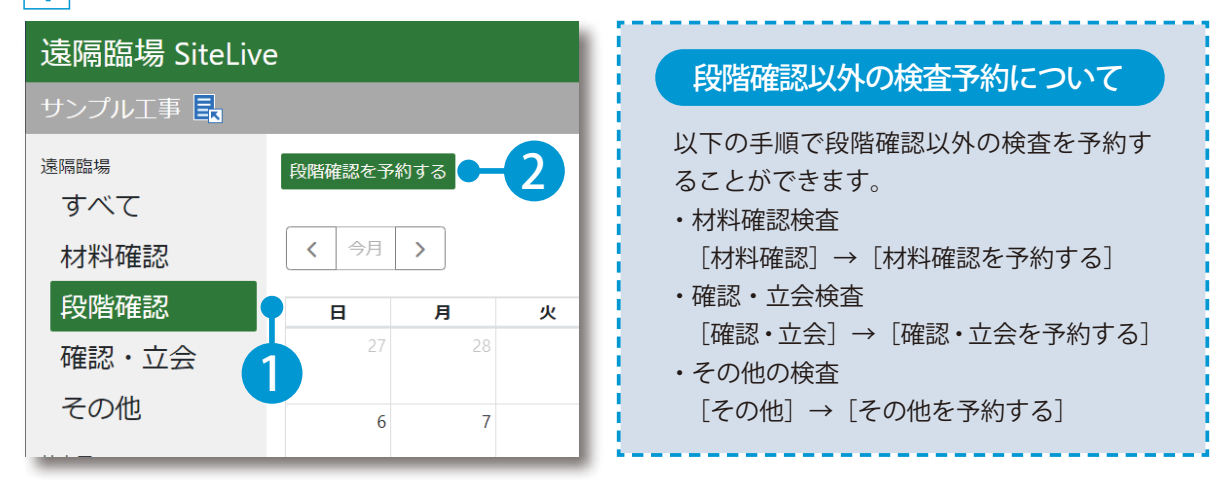

2 検査内容および開催日時を設定します。

| 遠隔臨場 SiteLiv | e            | ▲ 建設一郎 ▼                                |
|--------------|--------------|-----------------------------------------|
| サンプル工事 🛃     |              | 契約終了日:20XX/XX/XX <mark>&lt;工事—覧へ</mark> |
| 遠隔臨場         | 段階確認 > 段階確認を | -予約する                                   |
| すべて          | 種別           | ボックスカルバートエ                              |
| 材料確認         | 細別           | ● 3 入力                                  |
| 確認・立今        | 確認時期・項目      | 布設完了時使用材料の規格                            |
| その他          | 確認予定日        | 令和X年XX月XX日                              |
| 社内用          | 開催日時         | 20XX/03/23 13時 > 50分 >                  |
| ᄽᄨᆕᅀ         |              |                                         |

※検査によって、内容が異なります。

3 検査時に閲覧する検査資料がある場合は、ファイルが保存されているフォルダーを表示し、ファイル をドラッグ&ドロップで登録します。

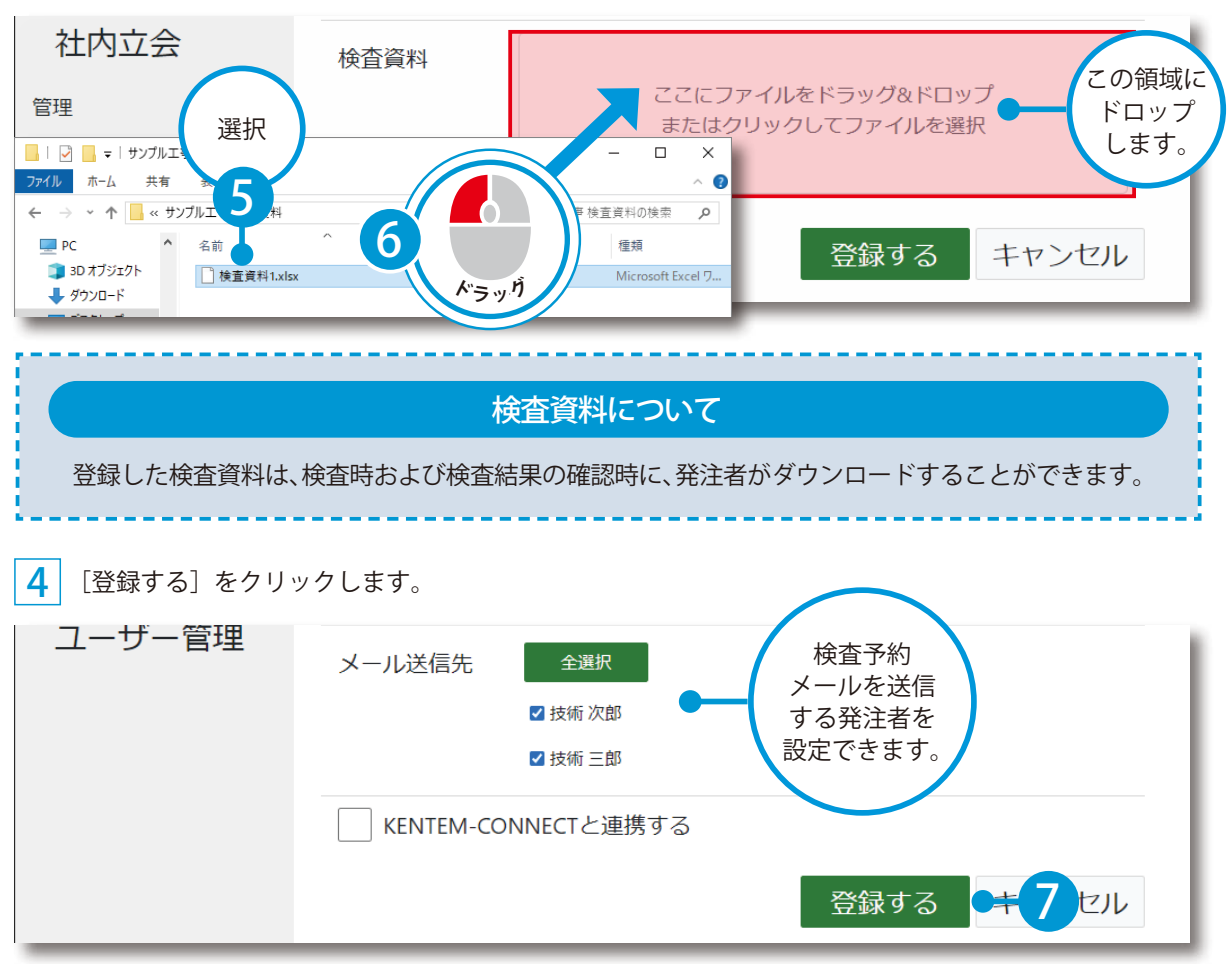

5 カレンダーに登録した検査が表示されました。

| 遠隔臨場 すべて                        | 段階確認を予約す | する |    |                                                      |                        | カレンダー  | 一覧       |
|---------------------------------|----------|----|----|------------------------------------------------------|------------------------|--------|----------|
| 材料確認                            | < 今月 2   | >  |    | <b>20XX</b> 年                                        | =3月                    |        | 月週       |
| 段階確認                            | B        | 月  | 火  | 水                                                    | 木                      | 金      | ±        |
| 確認・立会                           | 6        | 7  | 8  | 9                                                    | 10                     | 11     | 12       |
| 七の用                             | 13       | 14 | 15 | 16                                                   | 17                     | 18     | 19       |
| 社内立会<br><sup>管理</sup><br>ユーザー管理 | 20       | 21 | 22 | 23<br>13:50 (段) ボッ<br>クスカルパート<br>工() 布設完了<br>時 使用材料の | 24                     | 25     | 26       |
|                                 | 27       | 20 | 20 | 規格 20                                                | <sup>21</sup><br>※検査一覧 | の場合は、表 | 示が異なります。 |

IU

#### カレンダー表示について

カレンダー表示では、検査の状態や日時などをカレンダー形式で確認することができます。

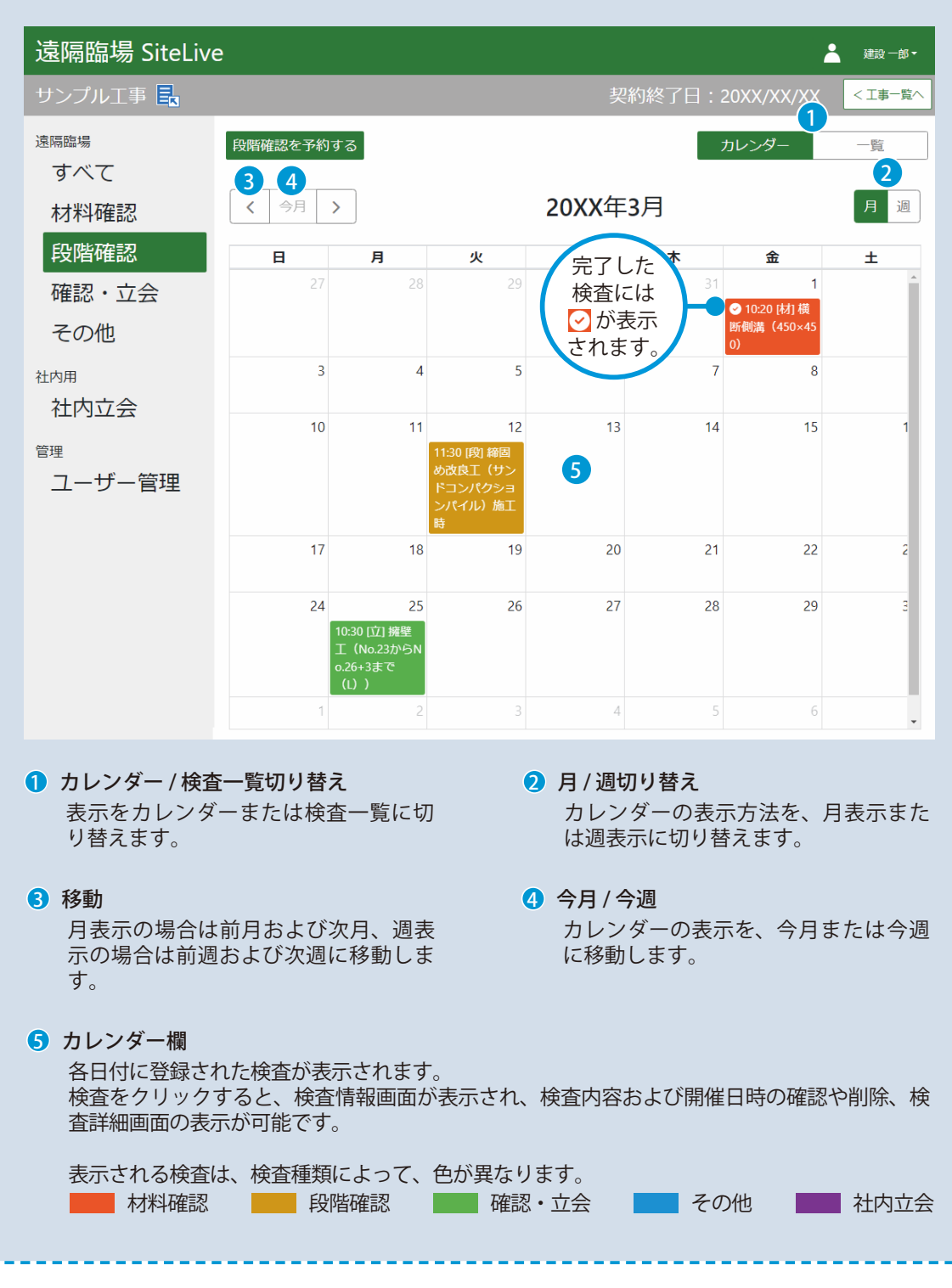

#### 発注者への検査登録メールについて

検査を予約すると、メール送信先として設定した発注者のメールアドレス宛に検査登録メール「件 名:【遠隔臨場 SiteLive】「〇〇工事」の検査が登録されました」が送信されます。 発注者は、検査開催日時に、メール本文内の URL から検査に参加することができます。

#### 検査予約の変更について

カレンダーの検査情報画面にて内容をクリック、または検査一覧にて変更したい検査予約をクリッ クすると、検査詳細画面が表示され、検査内容や開催日時などを変更することができます。 開催日時を編集した場合、メール送信先として設定した発注者のメールアドレス宛に検査変更メー ル「件名:【遠隔臨場 SiteLive】「〇〇工事」の検査が変更されました」が送信されます。

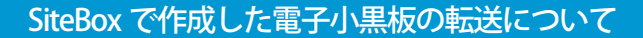

「SiteBox」と連携し、作成した電子小黒板を「遠隔臨場 SiteLive」に転送することで、検査時に表示することができます。 ※電子小黒板の転送は、「SiteBox」のご契約が必要です。

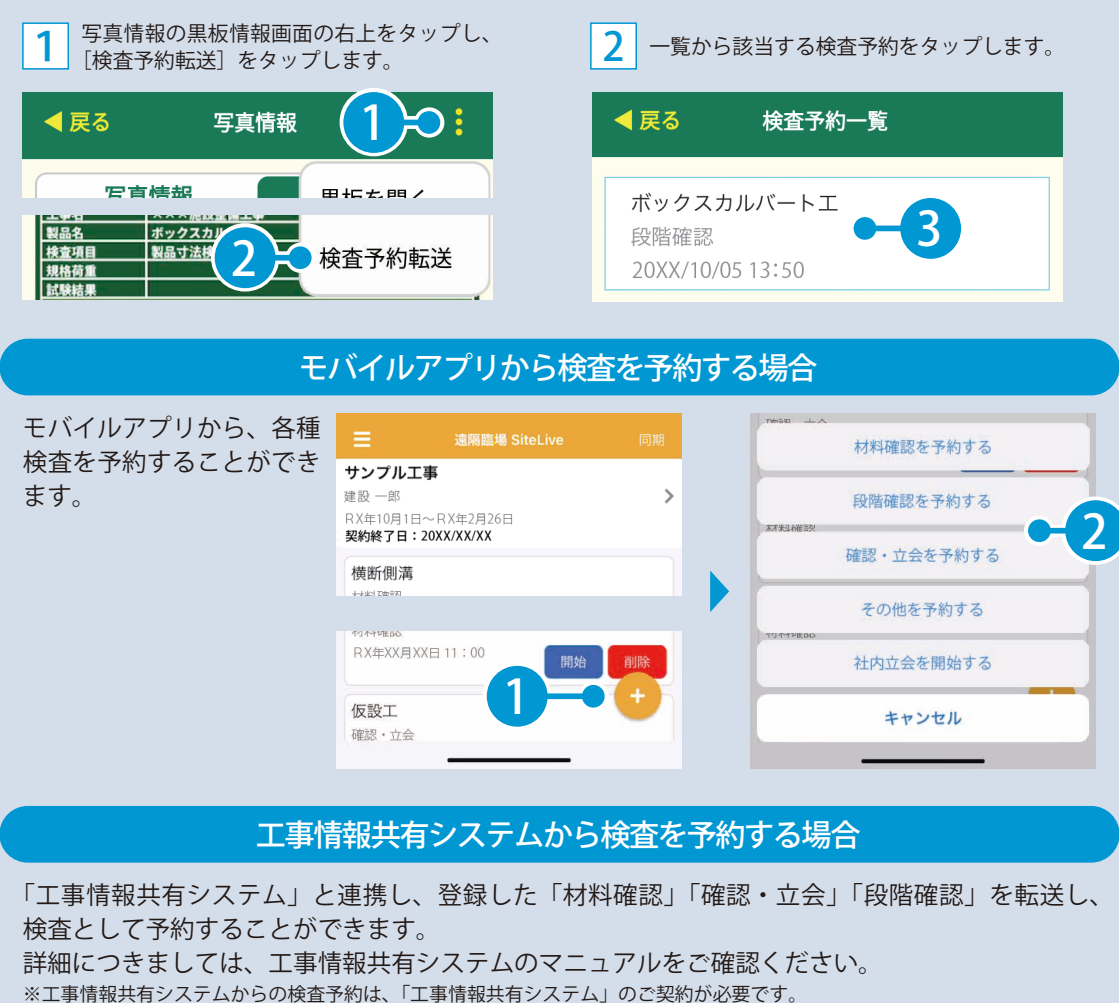

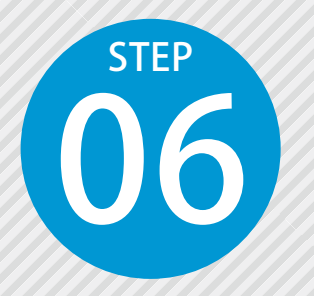

# 「遠隔臨場 SiteLive モバイルアプリ」にロ グインし、クラウド上のデータと同期する

遠隔臨場 SiteLive モバイルアプリにログインするには、クラウドサービス管理 画面で設定したメールアドレスとパスワードが必要です。

遠隔臨場 SiteLive モバイルアプリを使用します。

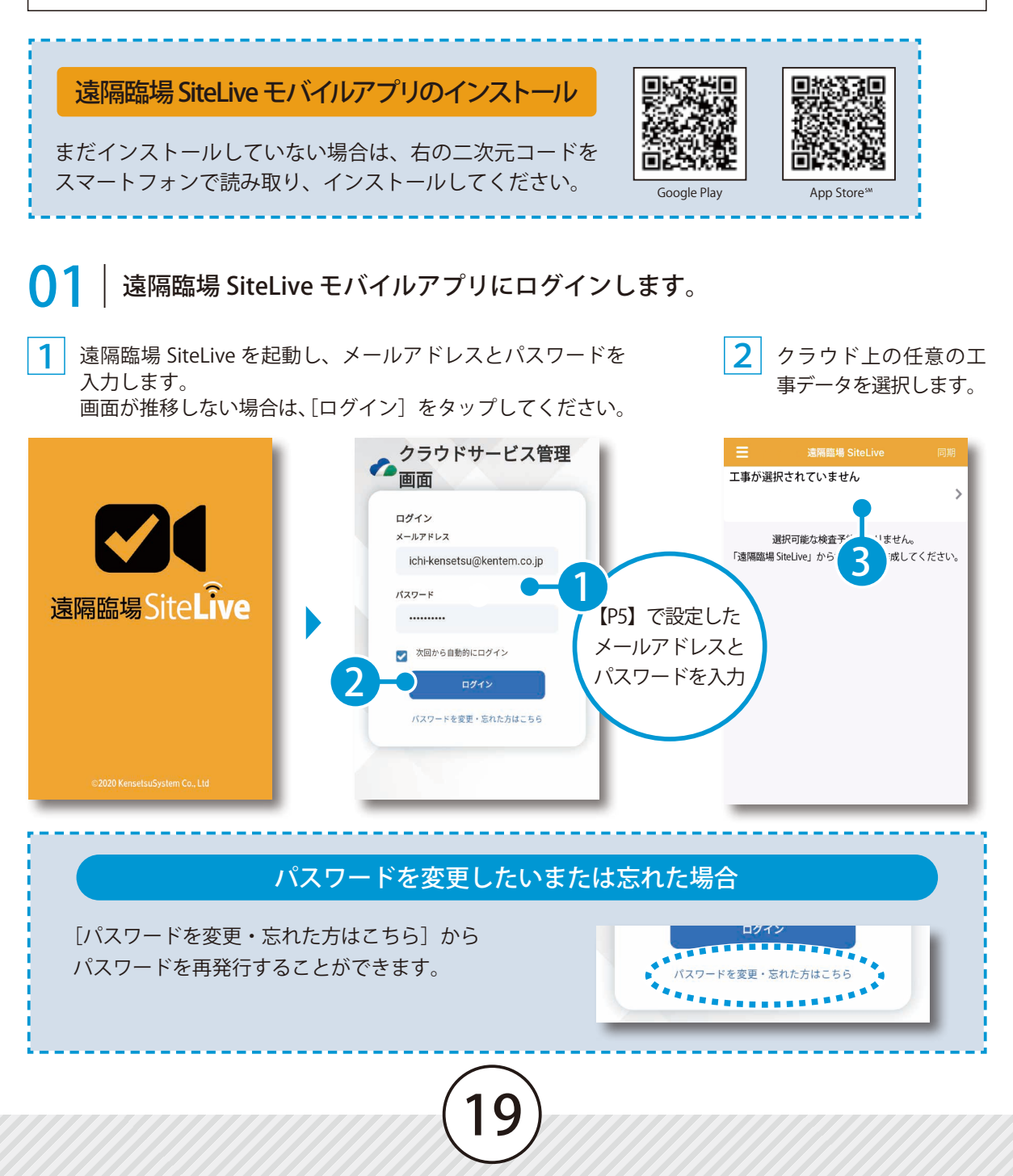

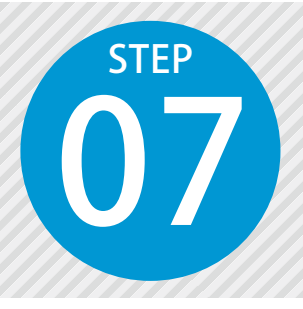

検査を実施する

遠隔臨場での検査の様子を、動画を撮影して配信します。 発注者は現場からの映像を通して、確認・検査を行い、検査結果を登録します。

遠隔臨場 SiteLive モバイルアプリを使用します。

## ┃ 検査を実施します。

画面左上をタップし、検査の種類を選択して、実施する検査の[開始]をタップします。

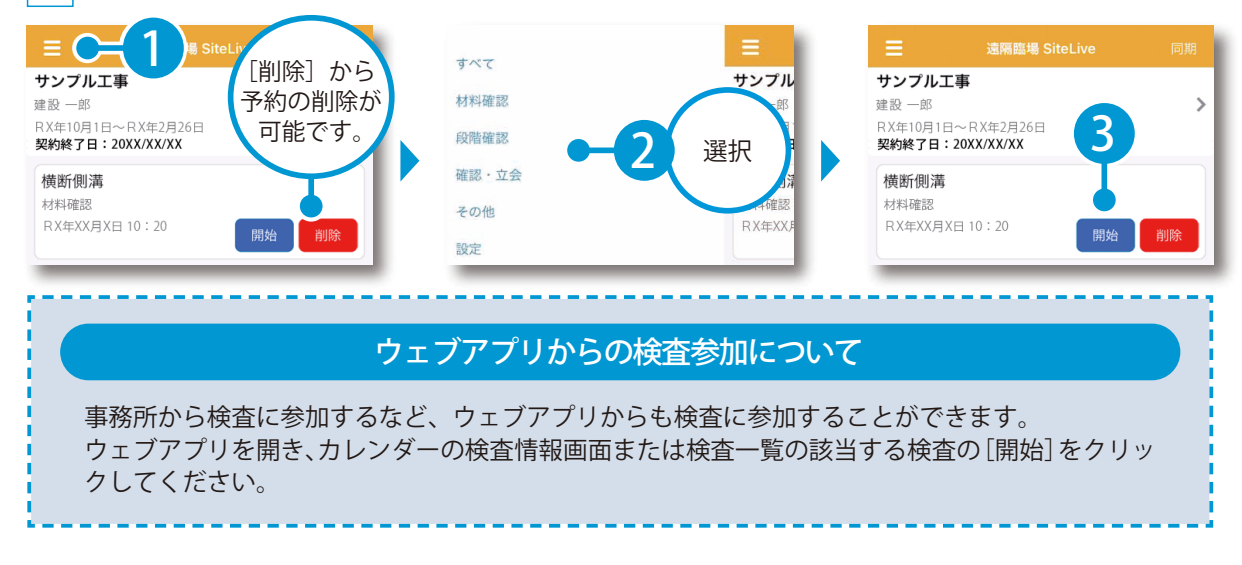

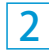

検査を実施します。撮影されている動画は、リアルタイムで発注者側の遠隔臨場 SiteLive のウェブアプリ にも配信され、発注者と音声での会話も可能です。

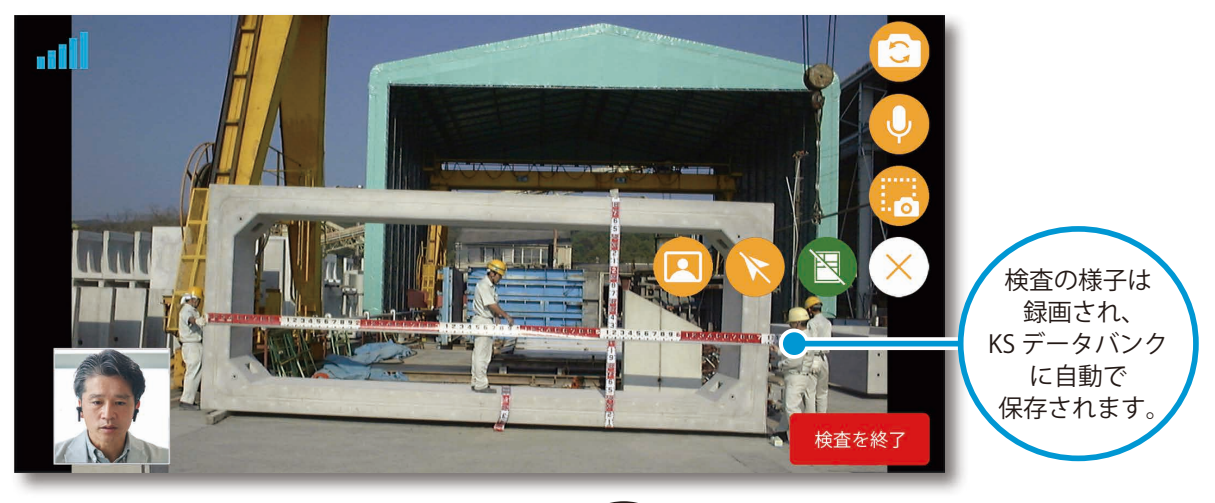

#### 発注者の検査への参加について

検査予約後に、メール送信先として設定した発注者のメールアドレス宛に送信される検査登録メール「件名:【遠隔臨場 SiteLive】「〇〇工事」の検査が登録されました」内の URL、または発注者 用の遠隔臨場 SiteLive のウェブアプリから参加することができます。

#### 検査画面について

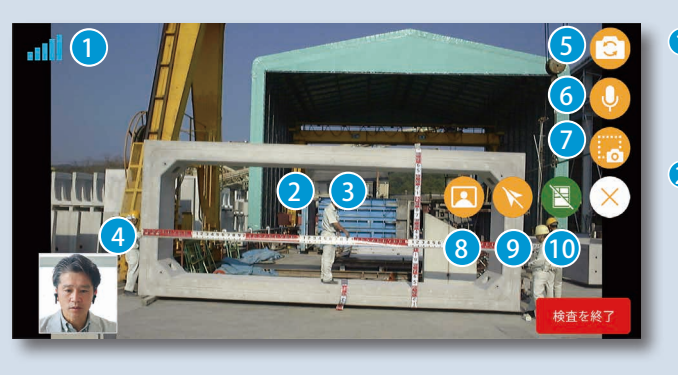

- 3 ズームイン / ズームアウト ピンチインまたはピンチアウトで、ズームイン / ズームアウトが可能です。
- **ウェブアプリのカメラ画面** 受注者用ウェブアプリのカメラ映像が表示 されます。スワイプで切り替えが可能です。
- 5 カメラのイン / アウト切り替え
   カメラのイン / アウトを切り替えることが 9 ポインターの表示 / 非表示切り替え
   できます。
   参加者名付きのポインターの
- マイクのミュート/アンミュート切り替え
   マイクのミュート/アンミュートを切り替 () 黒板の表示/非表示切り替え えることができます。
   SiteBox で転送した里板な

1 通信状態

ビデオ通話で使用するサーバーと の通信状態を6段階で表示します。

- 2 ピント調整 ピントを合わせたい箇所でタップ すると、ピントを調整することが できます。
- つ 画面キャプチャ 画面をキャプチャし、検査資料欄に画像と して保存され、ダウンロードすることがで きます。KSデータバンク」にも保存されます。
- 8 ウェブアプリのカメラ画面の表示 / 非表示切り替え ウェブアプリのカメラ画面の表示 / 非表示 の切り替え、および表示サイズの変更がで きます。
  - ポインターの表示 / 非表示切り替え 参加者名付きのポインターの表示 / 非表示 を切り替えることができます。
- 黒板の表示 / 非表示切り替え
   SiteBox で転送した黒板などの表示 / 非表示の切り替え、表示する黒板の変更ができます。黒板の表示位置はドラッグで調節できます。

#### 録画の開始・終了のタイミングについて

撮影された動画は、発注者側へのリアルタイム配信に加え、録画され、KS データバンクに自動で保 存されます。

録画の開始・終了のタイミングは、遠隔臨場 SiteLive のモバイルアプリにて、[検査を開始]をタッ プしたタイミング(P20)から、[検査を終了]をタップしたタイミング(P23)までとなります。 ※発注者の検査への参加に関わらず、[検査を開始]~ [検査を終了]をタップしたタイミングまで 録画されます。

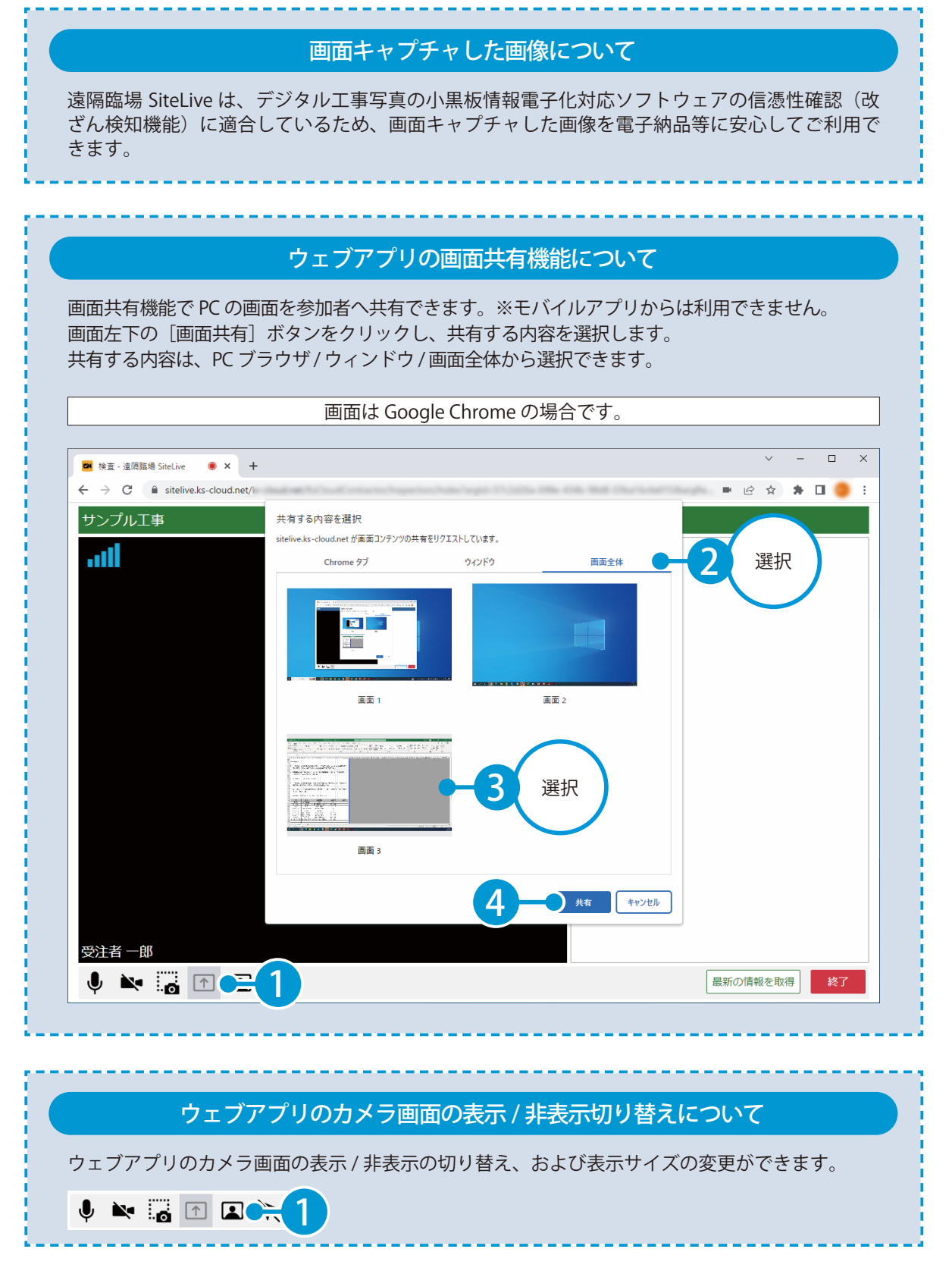

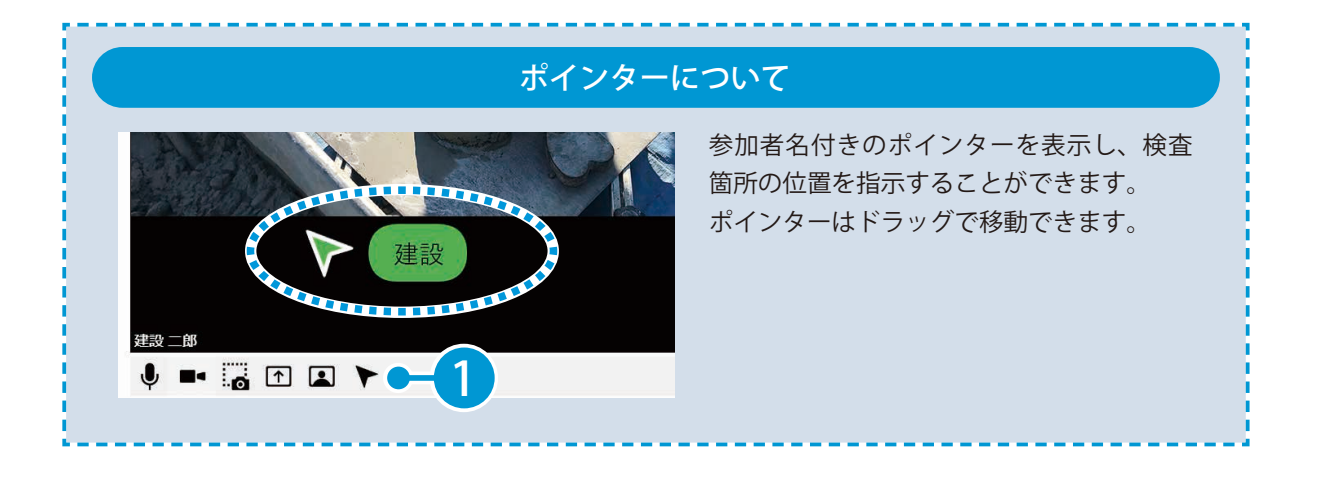

3 検査終了後、[検査を終了]をタップします。

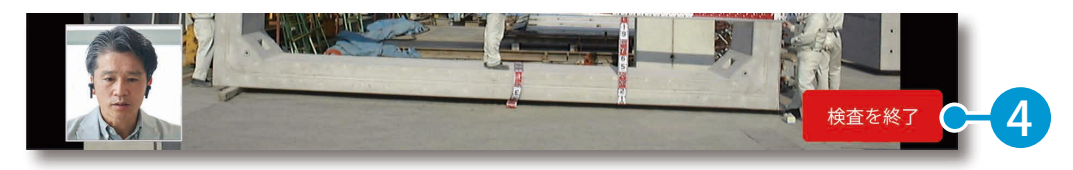

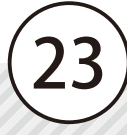

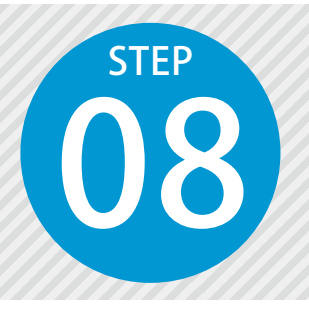

社内立会を実施する

受注者のみの社内立会の様子を、動画を撮影して配信します。 会社や事務所などからの映像を通して、社内立会を行います。 ※社内立会は、発注者側ウェブアプリには表示されません。

遠隔臨場 SiteLive モバイルアプリを使用します。

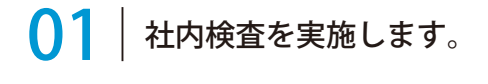

1 画面右下の 😌 をタップし、[社内立会を開始する]をタップします。

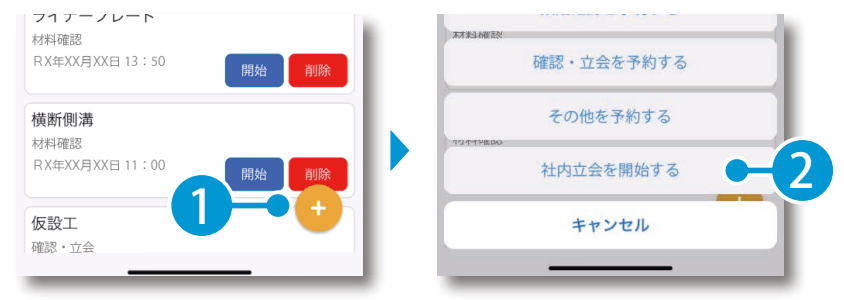

社内立会の録画について

社内立会で配信される映像を録画し、KS データバンクに保存することができます。 事前に、[設定] → [アプリケーション設定] の [社内立会の録画] を [ON] に設定してください。 録画の開始・終了のタイミングは、上記 [社内立会を開始する] をタップしたタイミングから、[検 査を終了] をタップしたタイミング (P27) までとなります。

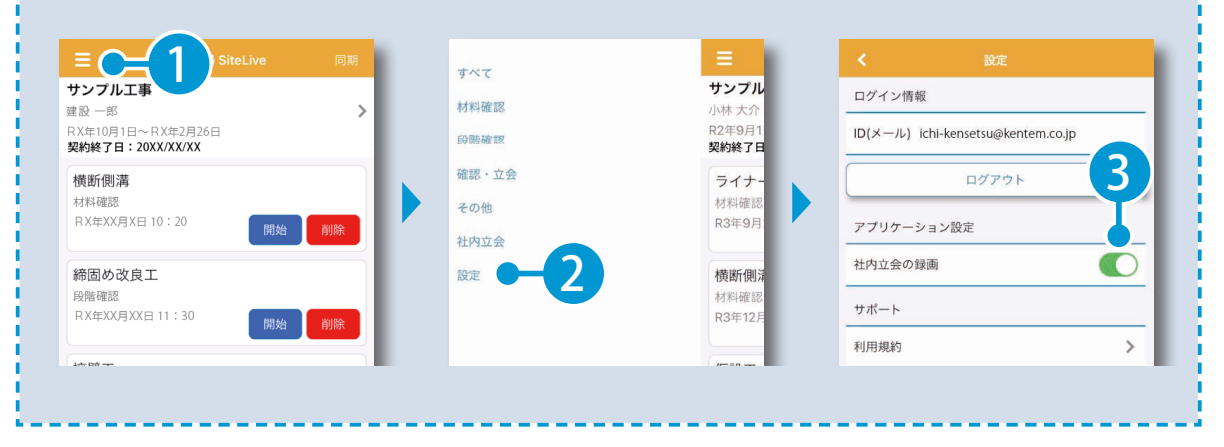

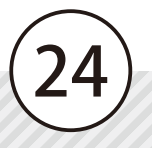

2

| 社内立会の予                                                    | 約について                        |
|-----------------------------------------------------------|------------------------------|
| 社内立会は、受注者用ウェブアプリでも予約<br>することができます。<br>※発行している発注者にメールは送付され | 遠隔臨場<br>すべて 社内立会を予約する -2 カレ: |
| ※豆球している先注省にケールは达付され<br>ません。                               | 社内用<br>社内立会<br><sup>管理</sup> |

社内立会を実施します。撮影されている動画は、リアルタイムで遠隔臨場 SiteLive のウェブアプリにも 配信され、音声での会話も可能です。

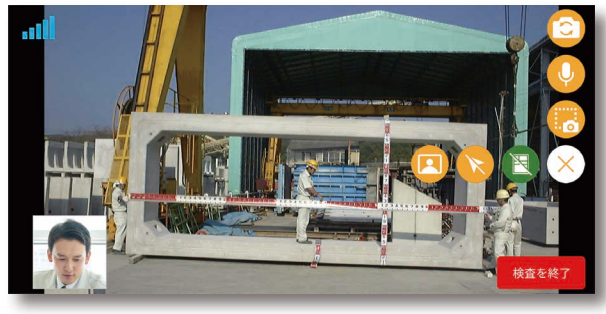

| _   |
|-----|
|     |
| - C |
|     |

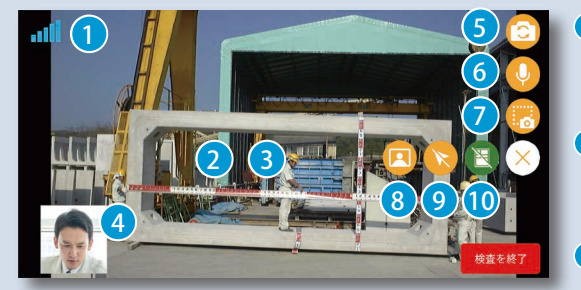

- 通信状態
   ビデオ通話で使用するサーバーとの通信状態を 6段階で表示します。
- ピント調整
   ピントを合わせたい箇所でタップすると、ピントを調整することができます。
- 3 ズームイン/ズームアウト ピンチインまたはピンチアウトで、ズームイン/ ズームアウトが可能です。
- ④ ウェブアプリのカメラ画面 受注者用ウェブアプリのカメラ映像が表示され ます。スワイプで切り替えが可能です。

- 5 カメラのイン / アウト切り替え カメラのイン / アウトを切り替えることができます。
- 「
  マイクのミュート / アンミュート切り替え マイクのミュート / アンミュートを切り替えるこ とができます。
- ・ **面面キャプチャ** ・
   ・ 画面をキャプチャし、検査資料欄に画像として
   保存され、ダウンロードすることができます。「KS
   データバンク」にも保存されます。
   ・
- 8 ウェブアプリのカメラ画面の表示 / 非表示切り替え ウェブアプリのカメラ画面の表示 / 非表示の切り替え、および表示サイズの変更ができます。
- ・ポインターの表示 / 非表示切り替え 参加者名付きのポインターの表示 / 非表示を切り替えることができます。
- **黒板の表示 / 非表示切り替え** 

   SiteBox で転送した黒板などの表示 / 非表示の切り替え、表示する黒板の変更ができます。黒板の表示位置はドラッグで調節できます。

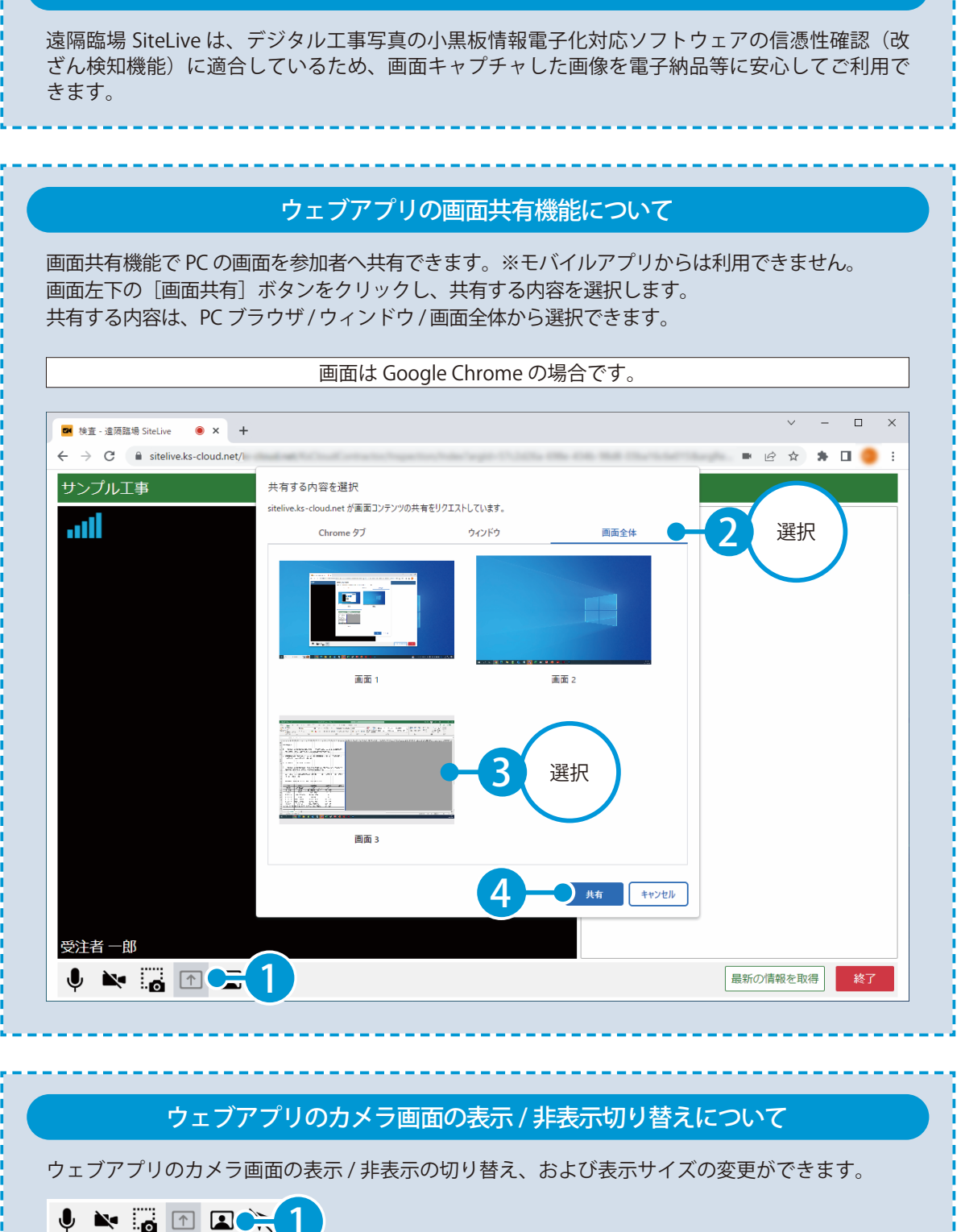

#### 画面キャプチャした画像について

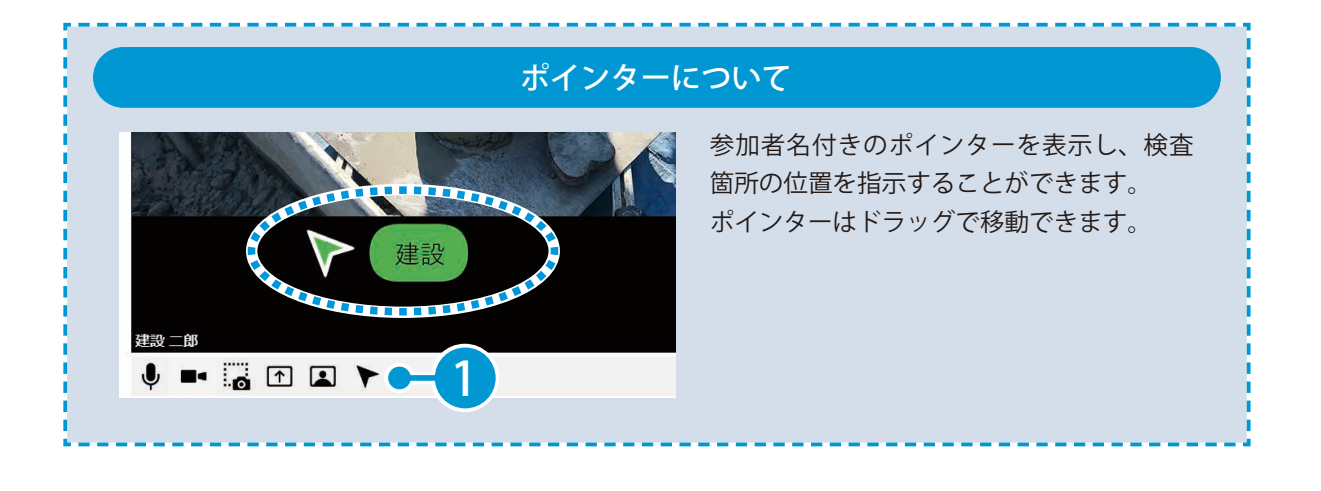

3 社内立会終了後、〔検査を終了〕をタップします。

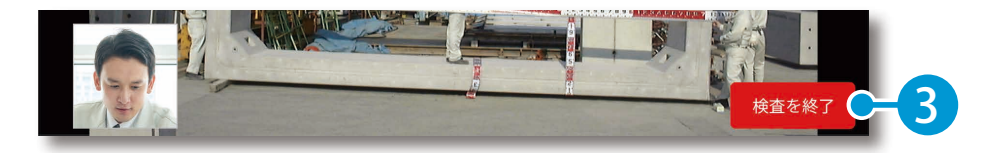

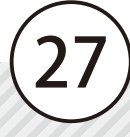

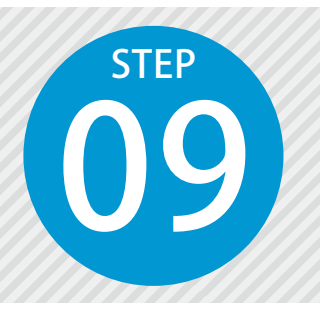

1

# 外付けカメラを使用して検査を実 施する

遠隔臨場での検査の様子を、外付けカメラを使って動画を撮影して配信します。 対応している外付けカメラは、弊社 HP 動作環境ページをご確認ください。

遠隔臨場 SiteLive モバイルアプリを使用します。

01 | 外付けカメラを取り付けます。

外付けカメラを端末に取り付けて、外付けカメラが認識されることを確認します。

| RX年XX月XX日 11     開始     開始       加酸工<br>確認・立会<br>RX年XX月XX日 10-30     外付けカメラが<br>接続されました     外付けカメラ検続中     1       アンプル工事<br>建設 一部<br>RX年10月1日~RX年2月26日     の部<br>RX年10月1日~RX年2月26日     0 | 締固め改良工<br>段階確認 | 13:25 💼 🕤          |   |
|----------------------------------------------------------------------------------------------------|----------------|--------------------|---|
| 擁壁工<br>確認・立会<br>RX年XX月XX日 10.30<br>開始<br>削除                                                                                                    |                | ☰ 這隔臨場 SiteLive 同期 |   |
| 確認・立会<br>RX年XX月XX日 10-30<br>開始<br>削除                                                                                                    | 擁壁工 外付けカメラが    |                    | 認 |
| RX年10月1日~RX年2月26日                                                                                                    |                | サンプル工事             |   |
|                                                                                                    | 開始削除           | RX年10月1日~RX年2月26日  |   |

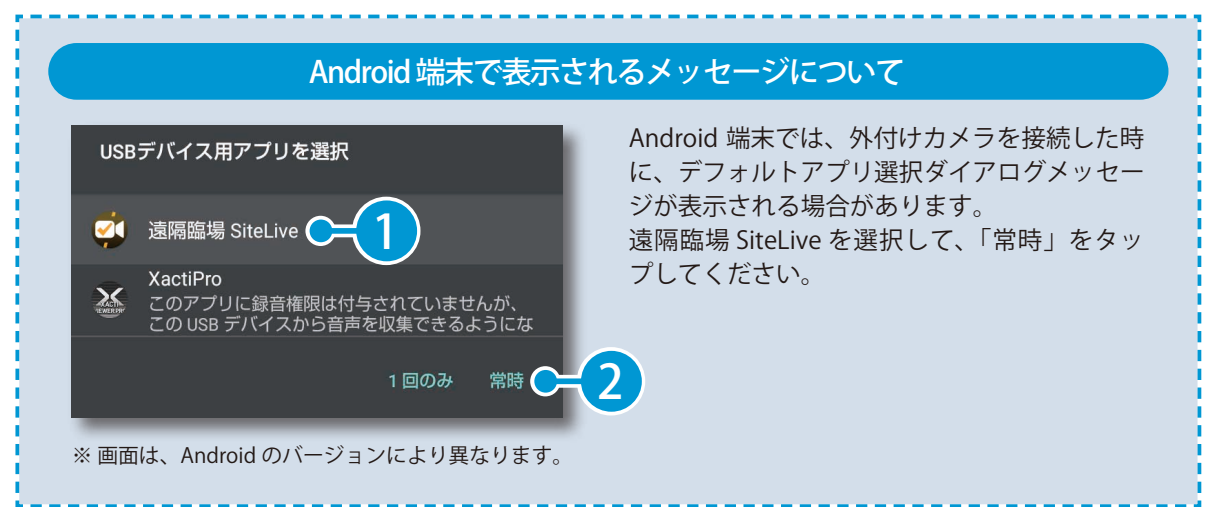

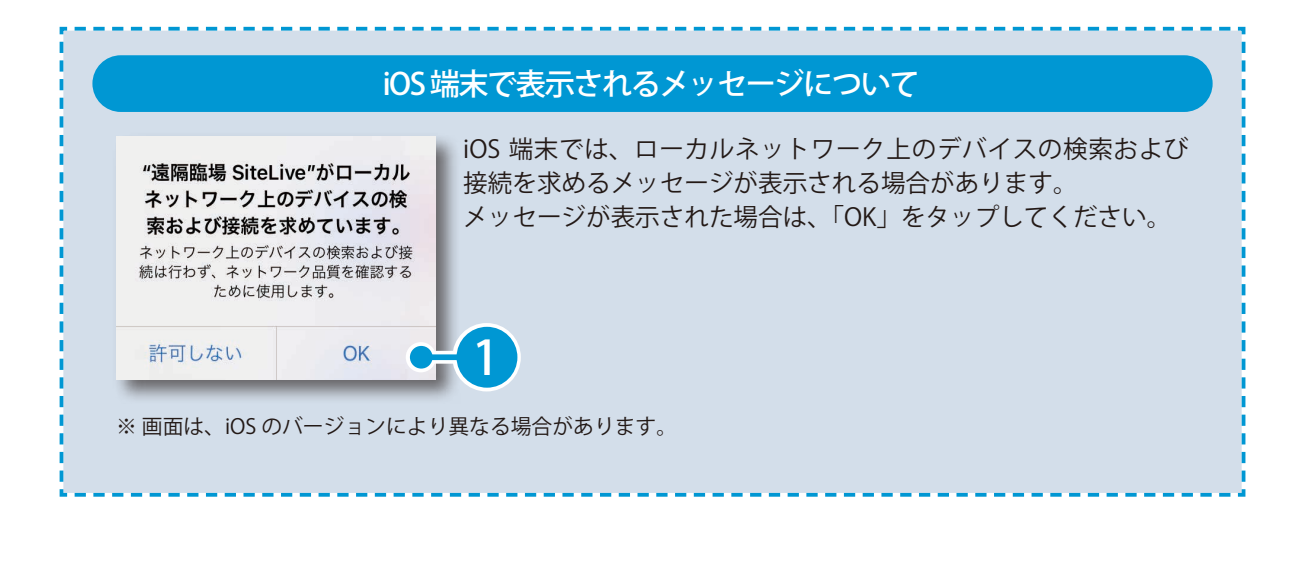

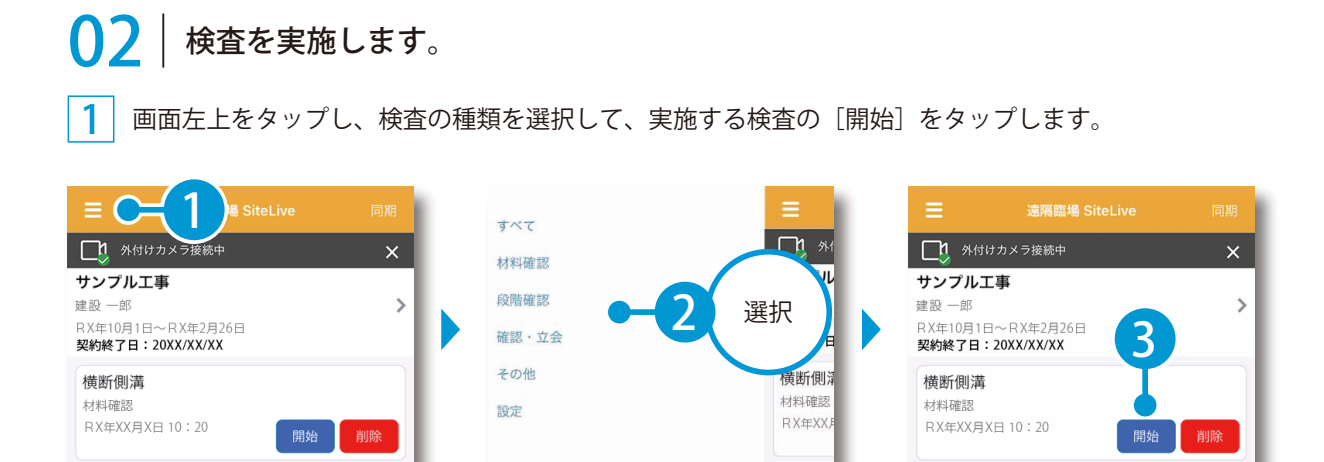

2 カメラおよびマイクへのアクセスを求めるメッセージが表示されます。[OK]をタップします。 ※外付けカメラ初回接続時のみ表示されます。

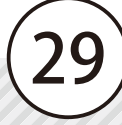

|                                                                          | Android 端末では、「開始]をタップした時に、                          |
|--------------------------------------------------------------------------|-----------------------------------------------------|
| <b>  兎隔臨場 SiteLive</b><br> 遠隔臨場 SiteLive に CX-WL100 へのア<br>  クセスを許可しますか? | 外付けカメラへのアクセス許可を求めるメッ<br>セージが表示されます。                 |
| CX-WL100 を接続したら常に 遠隔臨場<br>SiteLive を起動する                                 | 「常に遠隔臨場 SiteLive を起動する」にチェッ<br>クを付け、[OK]をタップしてください。 |
| キャンセル OK C                                                               | -2                                                  |

3 以降の手順は、「検査を実施する(P20)」の手順をご確認ください。

#### ⚠ 検査実施中に外付けカメラが取り外された場合

警告 外付けカメラが取り外されました。 外付けカメラを再接続するか、検査に再入室して内蔵カメラに 切り替えてください。 検査実施中に外付けカメラが取り外されると、 警告メッセージが表示されます。 [OK]をタップして、外付けカメラを再接続す るか、検査に再入室して内蔵カメラに切り替え てください。

#### /↑ 内蔵カメラで検査開始後に外付けカメラを取り付けた場合

**確認** 外付けカメラが接続されました。 外付けカメラに切り替える場合は検査に再入室してください。 内蔵カメラで検査開始後に外付けカメラを取り付けた場合、確認メッセージが表示されます。[OK]をタップして、検査に再入室してください。

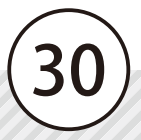

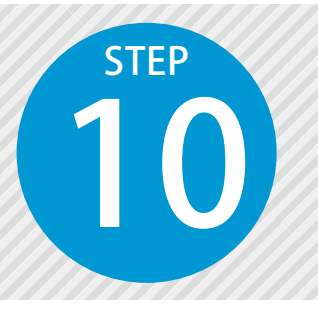

1

検査結果を確認する

遠隔臨場 SiteLive ウェブにて、実施した検査の結果を確認します。

## ▶ 1 │検査結果を確認する

確認する検査の検査詳細画面を表示します。 検査一覧表示の場合は、[実施済み]をクリックし、確認する検査をクリックしてください。

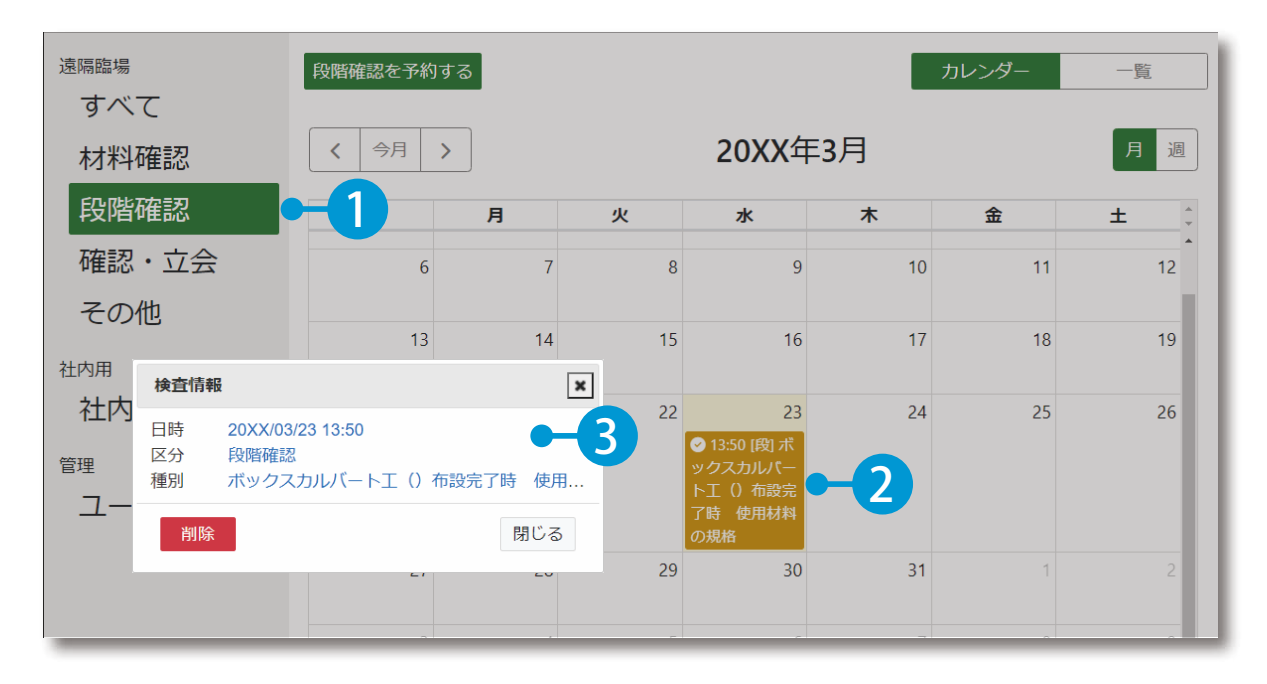

#### 検査が実施済みにならない場合

実施した検査は、検査時間から一定時間経過後に実施済みとなります。 カレンダー表示にて実施済みマークが付かない、または検査一覧表示にて実施済みの検査一覧に表示 されていない場合は、しばらくお待ちいただき、再度確認してください。

#### 予約から任意のタイミングで実施済みにしたい場合

実施済みにしたい検査の検査詳細画面にて、「実施済みにする」をクリックしてください。

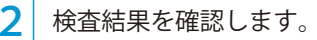

#### 遠隔臨場 SiteLive -建設一郎・ サンプル工事 🛃 く工事一覧へ 段階確認 > 段階確認情報 遠隔臨場 すべて ボックスカルバートエ 種別 材料確認 細別 段階確認 確認時期・項目布設完了時使用材料の規格 確認・立会 令和X年XX月XX日 確認予定日 その他 開催日時 検査資料・ 20XX/10/05 13:50 社内用 画面キャプチャ 社内立会 検査資料 📟 確認資料1.xlsx ダウンロード および動画の ダウンロードが 管理 可能です。 ユーザー管理 00:00 / 58:23 動画を発注者に公開 ダウンロード 発注者が 確認実施日等 令和X年10月05日 記入した検査結果 技術 次郎 監督職員名 が表示されます。 戻る

※検査によって、内容が異なります。

# 辞注者に動画を公開する場合は、「動 画を発注者に公開」を有効にします。 発注者が発注者用ウェブアプリにて、 動画の再生およびダウンロードができ るようになります。 タウンロード タウンロード

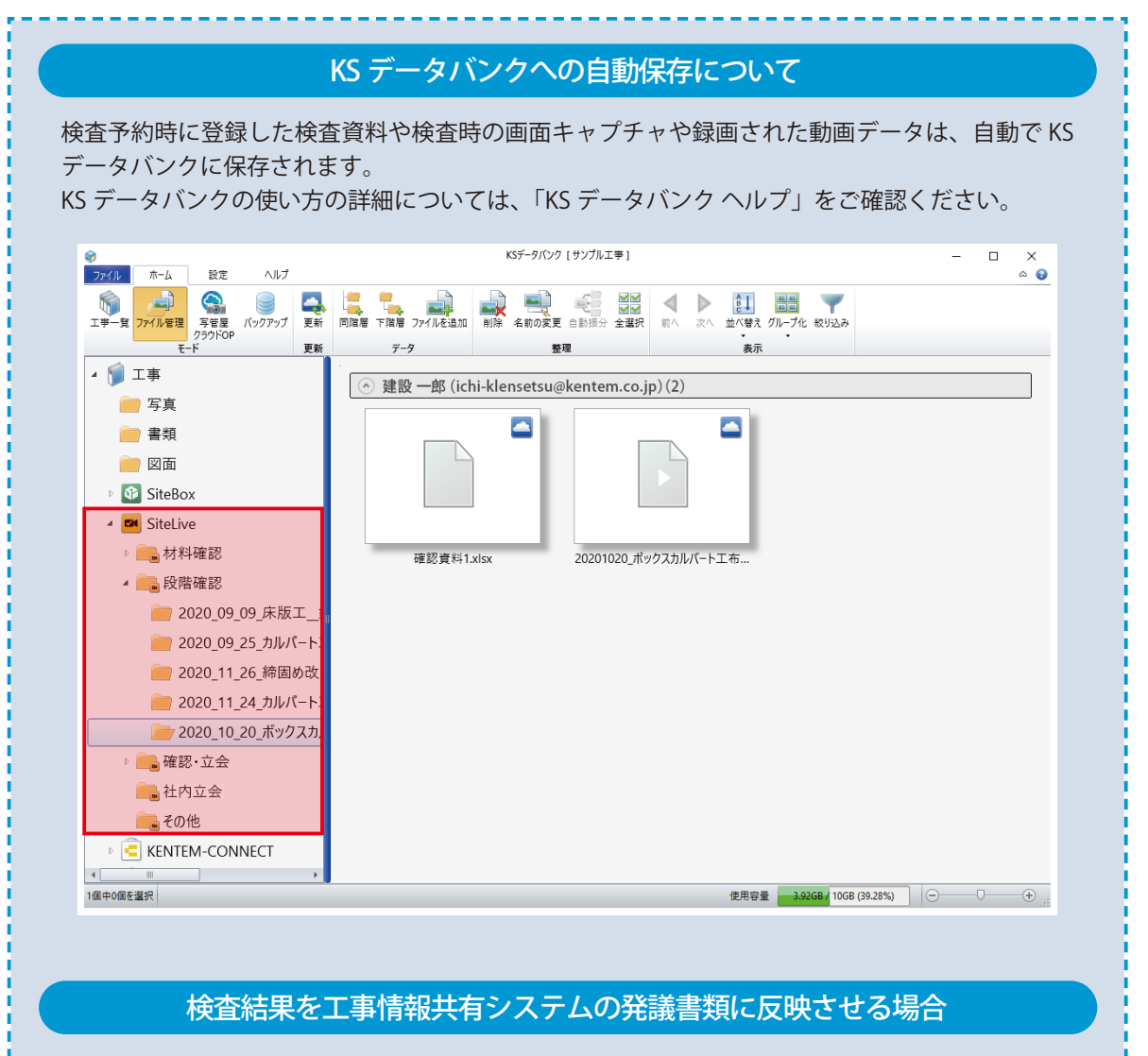

「工事情報共有システム」と連携し、検査結果を発議書類に反映することができます。 詳細につきましては、工事情報共有システムのマニュアルをご確認ください。 ※発議書類への反映は、「工事情報共有システム」のご契約が必要です。

- (1) 本書の内容およびプログラムの一部、または全部を当社に無断で転載、複製することは禁止されております。
- (2) 本書およびプログラムに関して将来予告なしに変更することがあります。
- (3) プログラムの機能向上、または本書の作成環境によって、本書の内容と実際の画面・操作が異なってしまう可能性 があります。この場合には、実際の画面・操作を優先させていただきます。
- (4) 本書の内容について万全を期して作成しましたが、万一ご不審な点・誤り・記載漏れなどお気付きの点がございましたら、当社までご連絡ください。
- (5) 本書の印刷例および画面上の会社名・数値などは、実在のものとは一切関係ございません。

#### 商標および著作権について

Microsoft、Windows、Excel、Word は、米国 Microsoft Corporation の米国およびその他の国における商標または登録商標です。 Adobe、Acrobat は Adobe KK(アドビ株式会社)の商標です。

Android™、Google Play、Google Play ロゴは、Google LLC の商標です。

Apple および Apple ロゴは米国その他の国で登録された Apple Inc. の商標です。App Store は Apple Inc. のサービスマークです。 iOS は、Cisco の米国およびその他の国における商標または登録商標であり、ライセンスに基づき使用されています。

Google Play および Google Play ロゴは、Google LLC の商標です。

その他の社名および製品名は、それぞれの会社の商標または登録商標です。

# ? ソフトの操作に困ったら「サポートページ」をご活用ください!

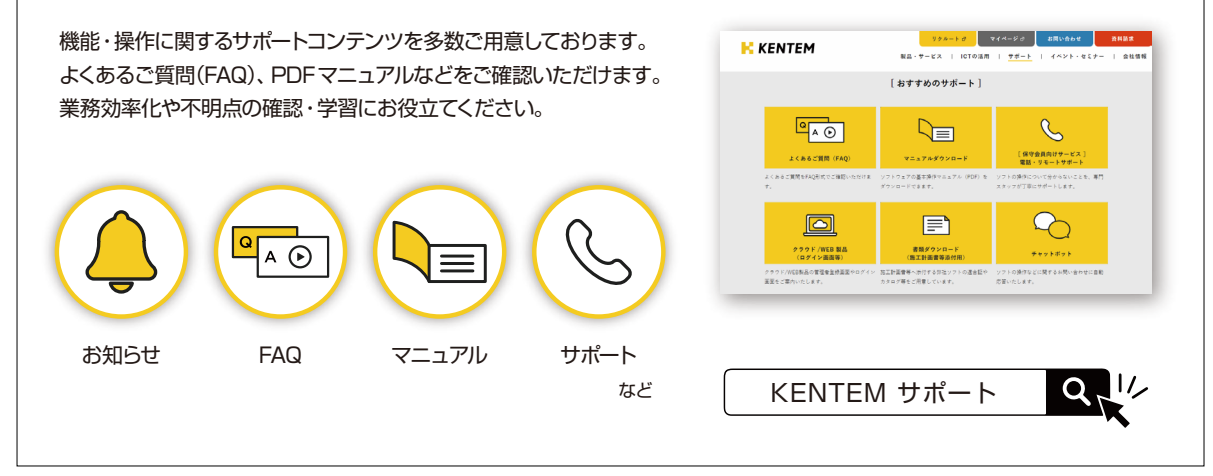

株式会社 建設システム 〒417-0862 静岡県富士市石坂 312-1 TEL 0570-200-787 2024 年 10 月 28 日 発行

このマニュアルは、遠隔臨場 SiteLive 2024年10月リリース版の画面で作成しています。

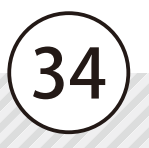